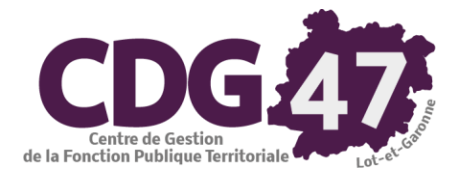

# Parme Phase pilote DSN

| Date       | Révision | Auteur        | Modification     |
|------------|----------|---------------|------------------|
| 16/11/2021 |          | Pierre LLEBOT | Version initiale |
|            |          |               |                  |
|            |          |               |                  |
|            |          |               |                  |
|            |          |               |                  |
|            |          |               |                  |

CDG47 – Pôle Informatique – Parme Phase Pilote DSN

# Table des matières

| 1) | Introduction                                | 3    |
|----|---------------------------------------------|------|
| 2) | Paramétrage de la collectivité dans Parme   | 3    |
| 3) | Création d'un compte sur le portail de test | . 10 |
| 4) | Préparation de la DSN                       | . 12 |
| 5) | Génération du fichier de transfert          | . 15 |
| 6) | Dépôt du fichier sur la plateforme de test  | . 16 |
| 7) | Suivi des échanges DSN                      | . 17 |
| 8) | Conclusion                                  | . 18 |

# 1) Introduction

L'objectif est d'indiquer la marche à suivre pour paramétrer Parme afin de participer à la phase pilote DSN.

La mise à jour du logiciel disponible depuis le 10 novembre 2021 a provoqué l'affichage dans Parme du message suivant :

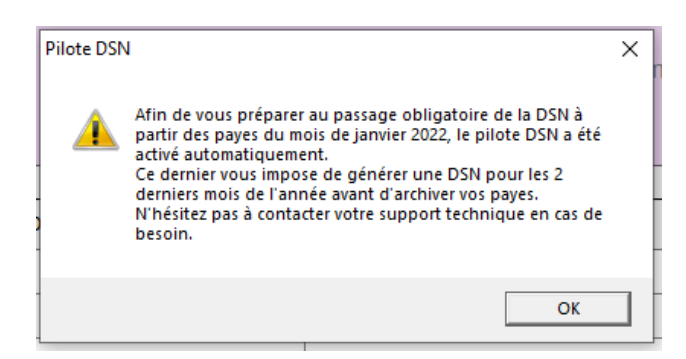

Il est affiché après la mise en historique des paies d'octobre 2021.

Il reste quand même des vérifications et des modifications à effectuer dans le paramétrage de chaque collectivité.

### 2) Paramétrage de la collectivité dans Parme

Dans le cas où vous gérez plusieurs paies, il faudra effectuer ce paramétrage pour chacune des collectivités.

6.0

🚱 Parn

a) Vérifier la version de Parme qui est installé sur votre PC :

Depuis l'écran d'accueil de Parme, placer le curseur de la souris sur

Une info-bulle apparaît donnant le numéro de version de Parme.

Vous devez voir apparaître l'information suivante :

Parme 🛽 - Version 6.0 - SP6 du 10 novembre 2021

#### b) <u>Activer le menu permettant de générer le fichier DSN mensuelle :</u>

Pour cela, il vous sera nécessaire de récupérer le code de maintenance du jour. Vous pouvez nous le demander par mail (<u>numerique@cdg47.fr</u>) ou le demander à un agent d'accueil par téléphone. Il vous faudra justifier votre demande.

#### Faire *Environnement/Configuration de la collectivité*.

Sélectionner la collectivité concernée dans la grille de gauche et cliquer sur l'onglet *PASRAU/DSN*.

Saisir la date d'exigibilité en respectant la règle suivante :

- En dessous de 50 bulletins par mois, la DSN devra être déposée le 15 du mois suivant à midi.
- A partir de 50 bulletins par mois, elle devra être déposée le 5 du mois suivant à midi. Dans la zone

#### Options de déclarations, cliquer sur l'onglet Général.

Cliquer sur le bouton

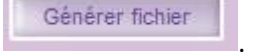

Le code de maintenance vous sera demandé. Une fois saisi, la case *Génération du fichier DSN si la collectivité est pilote* devient modifiable. <u>La cocher.</u>

c) <u>Renseigner les contacts dans la collectivité pour les échanges DSN.</u>

Il s'agit des personnes à contacter pour d'éventuels échanges avec les organismes de protection sociale, administrations et services de l'Etat, au titre des données transmises en DSN.

Dans la zone Options de déclarations, cliquer sur l'onglet Contact échanges.

Il faut cocher la case se trouvant dans la colonne *Tous* pour le contact existant :

|                                                                                                    | Gén           | néral |                  | Contact collectivité Contact échanges |       |        |           |            |                        |           | Mode de transmission    |                        |  |  |
|----------------------------------------------------------------------------------------------------|---------------|-------|------------------|---------------------------------------|-------|--------|-----------|------------|------------------------|-----------|-------------------------|------------------------|--|--|
| Indiquer les personnes à contacter pour d'éventuels échanges avec les organismes de Protection sociale, Administrations et services de l'Etat, au titre des données transmises. |               |       |                  |                                       |       |        |           |            |                        |           |                         |                        |  |  |
|                                                                                                    |               |       |                  |                                       |       |        |           |            |                        |           |                         |                        |  |  |
| Pas                                                                                                    | rau IJ        | J     | Pôle emploi      | Stats                                 | S. S. | Cotis. | NIR       | Siret      | Etab. Central. IJ      | Tous      |                         | Mél                    |  |  |
| Pas                                                                                                    | rau IJ<br>I ⊠ | J     | Pôle emploi      | Stats<br>☑                            | S. S. | Cotis. | NIR<br>12 | Siret<br>I | Etab. Central. IJ<br>☑ | Tous<br>I | mairie@ <b>neitkozo</b> | Mél<br>Suxgaxxxnnex fr |  |  |
| Pas<br>E                                                                                                    | rau IJ        | J     | Pôle emploi<br>☑ | Stats<br>☑                            | S. S. | Cotis. | NIR<br>Ø  | Siret      | Etab. Central. IJ      | Tous      | mairie@meidkozoo        | Mél<br>suxgatocnnec fr |  |  |

d) <u>Dans l'onglet **Collectivité** du menu, renseigner la nature juridique dans le cas où la collectivité a adhéré à</u> <u>l'assurance chômage comme suit :</u>

| Collectivité         | Org. sociaux                     | Transferts                             | Réglages                 | N4DS                    | PASRAU/DSN             | Param.                   |
|----------------------|----------------------------------|----------------------------------------|--------------------------|-------------------------|------------------------|--------------------------|
| - Collectivité       |                                  |                                        |                          |                         |                        |                          |
| Collectivité :       | COMMUNE DE                       | XXXXXXXXXXXXXXXXXXXXX                  | XXX                      |                         |                        |                          |
| Adresse :            | 1                                | PUXXXEXXXXEMEXXXXXX                    | ACAX                     |                         |                        |                          |
|                      |                                  |                                        |                          |                         |                        |                          |
| Code Postal :        | 47%88                            | Ville : KKAKMAKAS                      | OURXXXXXXXXXXXX          |                         |                        |                          |
| Tél. :               | 05 53 88 X30 X04                 | (                                      | N° SIRET :               | ****                    |                        | Code APE :               |
| Statut :             |                                  |                                        |                          |                         |                        |                          |
| N° Iban :            | FR80300001885                    | XXXXXXXXXXXXXXXXXXXXXXXXXXXXXXXXXXXXXX |                          |                         | N° BIC :               | <u>BKKXXXXXXX</u> XXXXX  |
| Insee commune :      | 47 жж                            | Convention co                          | ollective :              | 5021 0                  | PCO :                  |                          |
| Nature juridique :   | Publique                         | (02)                                   | Cette zone, u            | utilisée pour la DSN, r | n'est à renseigner que | si la collectivité a adh |
|                      | Privée (0                        | 1)                                     |                          |                         |                        |                          |
| Département d'out    | re-mer (l <mark>'Publique</mark> | (02)                                   |                          |                         |                        |                          |
| - Période de paie en | cours Etablisse                  | ment privé à capitaux ma               | ajoritaires publics (03) |                         |                        |                          |

Renseigner également les N° Iban et N° BIC de la collectivité (cf. copie d'écran ci-dessus). Ces informations permettent de transmettre les coordonnées bancaires en cas de prélèvement SEPA, par exemple. Elles sont obligatoires dans le cas où la collectivité fait la subrogation en cas de maladie.

CDG47 – Pôle Informatique –Parme Phase Pilote DSN

- Vérifier le code Insee de la collectivité ainsi que la convention collective de l'établissement (cf. copie d'écran précédente). Si l'établissement ne dépend pas d'une convention collective, indiquer 99999 dans cette zone.
- e) Pour les collectivités concernées par la taxe sur transport :
- Faire Environnement/Catégorie d'assurés URSSAF :
- Sélectionner les différentes catégories nommées Taxe sur transport (le Type de personnel étant différent).
- Saisir le *Code INSEE Commune*. Ce code est décliné en 900, 9001, 9002 et 9003. Pour chaque taux utilisé, vous devez renseigner ce champ.

#### f) <u>Revenir à Environnement/Configuration de la collectivité.</u>

Cliquer sur l'onglet Org. sociaux :

Si la collectivité adhère à l'assurance chômage, la case *Souscrit à un contrat POLE EMPLOI* doit être cochée.

Pour obtenir ces renseignements, vous pouvez appeler le **3995** (ligne Pôle Emploi dédiée aux employeurs).

S'assurer que les champs N° d'affiliation et date de l'onglet Org. sociaux sont renseignés.

| Collectivité                                                                                                    | Org. sociaux              | Transferts            | Réglages                            | N4DS               | PASRAU/DSN     | Param.                            | Compl.           |  |
|----------------------------------------------------------------------------------------------------|---------------------------|-----------------------|-------------------------------------|--------------------|----------------|-----------------------------------|------------------|--|
| Collectivité :                                                                                                    | COMMUNE DE                |                       |                                     |                    |                |                                   | <u>A</u>         |  |
| N° URSSAF :                                                                                                    | \$2005207852              |                       | 🔽 Assujetti à la 1                  | taxe sur transport | ۲ <sup>4</sup> | opliquer par défaut po<br>alariés | our les nouveaux |  |
| Mot de passe télédéclaration : CASsujetti à la contribution supplémentaire au FNAL<br>CASsujetti à la contribution supplémentaire au FNAL<br>CASsujetti au forfait social<br>Déclaration Urssaf : CEsting la déclaration locate aur Mate Entropoises |                           |                       |                                     |                    |                |                                   |                  |  |
|                                                                                                    |                           |                       | Tarification des ac                 | cidents de travail |                |                                   |                  |  |
| N°                                                                                                    | Taux A.T.                 |                       | Section                             | Code R             | isque          | Code Bure                         | au               |  |
| 1                                                                                                    | 1,8000                    |                       | 01                                  | 751E               | BA             |                                   |                  |  |
| 2                                                                                                    |                           |                       |                                     |                    |                |                                   |                  |  |
| 3                                                                                                    |                           |                       |                                     |                    |                |                                   |                  |  |
| <ul> <li>Ne pas plafon</li> <li>POLE EMPLOI</li> <li>Souscrit à un</li> </ul>                                                                                                    | ner la base de cotisation | Urssaf pour les agent | s intercommunaux<br>Nº d'affiliatio | n NX928H9CH        | 707            | le: 01/11                         | /1989            |  |

• Cliquer sur l'onglet *Compl.* :

Compléter dans la zone **POLE EMPLOI** :

- Obligatoirement le champ *Type d'adhésion* en fonction des informations récupérées auprès de l'organisme.
- Éventuellement les champs *N° convention, Code analytique* et *Date de convention* si la collectivité a le type d'adhésion *Employeur ayant conclu une convention de gestion* (c'est un cas peu fréquent).

| Collectivité    | Org. sociaux | Transferts               | Réglages          | N4DS             | PASRAU/DSN       | Param.          | Compl. |
|-----------------|--------------|--------------------------|-------------------|------------------|------------------|-----------------|--------|
| Collectivité :  | COMMUNE DE   |                          |                   |                  |                  |                 |        |
| - POLE EMPLOI   |              |                          |                   |                  |                  |                 |        |
| Adresse :       |              |                          |                   |                  |                  |                 |        |
|                 |              |                          |                   |                  |                  |                 |        |
| Code Postal :   |              | Ville :                  |                   |                  |                  |                 |        |
| Type adhésion : | Employeur a  | yant adhéré à titre révo | ocable            | ▼ Adhé:<br>appre |                  |                 |        |
| N° convention : |              |                          | Code analytique : |                  | Date de conventi | on :            | //     |
| Dénonciation :  | _!!          | Affect. AC :             |                   | N° interne :     |                  | Cat juridique : |        |

#### g) <u>Pour les collectivités affiliées à des organismes complémentaires de prévoyance, de santé ou d'assurance</u> <u>et dans le cas où la cotisation est prélevée sur le salaire :</u>

- Contacter ceux-ci pour savoir s'ils attendent une déclaration via la DSN.
- Si oui, leur demander la fiche de paramétrage pour la DSN.

Si vous êtes dans ce cas (c'est-à-dire qu'un organisme complémentaire vous a fourni une fiche de paramétrage DSN), la suite étant relativement complexe, nous contacter par mail (<u>numerique@cdg47.fr</u>) pour obtenir une assistance **une foisl'ensembleduparamétrageréalisé** (c'est-à-dire après application de toutes les consignes du chapitre 2).

#### h) <u>Afin que les organismes puissent recevoir les informations, il faut les paramétrer.</u>

Pour cela, faire **Préparation de la paie/Organismes et taux de Cotisations.** 

#### Cliquer sur CNRACL.

Dans l'onglet Organisme, vérifier votre Numéro BRC (Attention celui indiqué ci-dessous est à titre d'exemple)

| ▼ Tri : Organisme                                                                                                    | Organismes - Taux de cotisa   | ations                                                                                                    |                                                                                                    |                                                                                                    |                             |           | ommune Saint-Jean-De-Colo   | ris - nov |
|----------------------------------------------------------------------------------------------------|-------------------------------|----------------------------------------------------------------------------------------------------|----------------------------------------------------------------------------------------------------|----------------------------------------------------------------------------------------------------|-----------------------------|-----------|-----------------------------|-----------|
| Designation<br>AGIRC-ARRCO                                                                                                    | Organis                       | sme                                                                                                    | Décla                                                                                                    | arations                                                                                                    |                             | R         | ubriques de paie            |           |
| ATIACL<br>C.N.M.S.S.<br>CDGFPT                                                                                                    | Organisme :                   | CNRACL                                                                                                    |                                                                                                    |                                                                                                    |                             |           | Mutuelle                    |           |
| CNFPT                                                                                                    | Numero BRC :                  | 01AJN538                                                                                                    |                                                                                                    |                                                                                                    |                             |           | Mandat arrondi              |           |
| CREDIT MUNICIPAL<br>DIE élus locaux                                                                                                    | Pour info, PJ du mandat :     | 88W01AJN53                                                                                                    | 8ECU202111                                                                                                    |                                                                                                    |                             |           | Taux spécifique à la collec | tivité    |
| FCCPA<br>FONDS DE SOLIDARITE                                                                                                    | Tiers comptable :             | C.N.R.A.C.L.                                                                                                    |                                                                                                    |                                                                                                    | •                           |           | Masquer l'organisme         |           |
| Imposition à la source - Frontalier<br>IRCANTEC<br>M S A.<br>MNT (Fordrait)<br>MNT (Fordrait) (Irrimestrielle)<br>Pension de l'Etat - Personnel civil<br>POLE EMPLOI<br>PREFON Retraite<br>RAFP - Retraite additionnelle<br>RAFP - Retraite additionnelle<br>RAFP - Retraite additionnelle<br>TAXE SUR SALAIRE<br>TAXE SUR SALAIRE | Mandatement :                 | Mensuel     Etat récapitulatif unique     Joindre automatiqueme     Joindre automatiqueme     Joindre automatiqueme     Joindre automatiqueme     Ajouter le numéro du Bi     Jour d'échéance de paien | r Trimestriel<br>ment par défaut à l'impression<br>nt le bordereau de déclaration<br>nt l'état de cotisations au man<br>nt le fichier de dématérialisati<br>RC à la fin de l'objet du mander<br>nent des cotisations : | <ul> <li>Semestriel</li> <li>n</li> <li>au mandat d</li> <li>adat</li> <li>ion des paies</li> <li>at</li> </ul> | le cotisations<br>au mandat | Annuel    | •                           |           |
| IICKets Kestaurant                                                                                                    |                               |                                                                                                    | Taux de cotisation                                                                                                    | de cet organi                                                                                                   | sme                         |           |                             |           |
|                                                                                                    |                               | Désignation                                                                                                    | Da                                                                                                    | ite                                                                                                    | Salariale                   | Patronale | Mémo                        | ^         |
|                                                                                                    | A.T.I.A.C.L.                  |                                                                                                    | 01/01/201                                                                                                    | 3                                                                                                    |                             | 0,4000    |                             |           |
|                                                                                                    | Bonification Pompier          |                                                                                                    | 01/01/200                                                                                                    | 2                                                                                                    | 2,0000                      |           |                             |           |
|                                                                                                    | C.N.R.A.C.L.                  |                                                                                                    | 01/01/202                                                                                                    | 0                                                                                                    | 11,1000                     | 30,6500   |                             |           |
|                                                                                                    | C.N.R.A.C.L. sur bonifica     | ation                                                                                                    | 01/01/202                                                                                                    | 0                                                                                                    | 11,1000                     | 30,6500   |                             | -         |
|                                                                                                    | C N D A C L Surpotinotie      | Toux acloul)                                                                                                    | 01/01/202                                                                                                    | n                                                                                                    | 11 1000                     | 20 6500   | [                           | •         |
|                                                                                                    | Attention : un taux avec la v | valeur 0 n'est pas modifié p                                                                                                    | ar la mise à jour des paramè                                                                                                    | tres.                                                                                                    | Ajouter                     | un taux   | Supprimer un taux           |           |

#### Dans l'onglet *Déclaration*, mettre comme ci-dessous au niveau de *Informations communes PASRAU/DSN* :

| Organisme                                   |             | Déclarations             | Rubriques de paie   |
|---------------------------------------------|-------------|--------------------------|---------------------|
| Organisme : t AGIRC-ARRCO                   |             |                          |                     |
| Retraite                                    | Code :      | G001 Groupe AG2R REUNICA | (ex-AG2R)           |
| Prévoyance, santé, assurance                | Code :      |                          |                     |
| - Informations communes toutes déclarations |             |                          |                     |
| Code gestionnaire risque :                  |             |                          | ·                   |
| - Informations communes PASRAU / DSN        |             |                          |                     |
| Paiement et date prévisionnelle :           | Virement (0 | •                        | 15 • Mois suivant • |
| - Informations DSN                          |             |                          |                     |
| Code organisme DSN :                        |             |                          | •                   |
| Siret de l'organisme :                      |             |                          |                     |
| 🗖 Retraite 🛛 Co                             | ode :       |                          |                     |
| Prévoyance, santé, assurance     Co         | ode :       |                          |                     |
| Entité d'affectation :                      |             |                          |                     |
| Code délégataire de gestion :               |             |                          | •                   |

#### Cliquer sur IRCANTEC :

#### Dans l'onglet Organisme, vérifier votre Numéro BRC. (Attention celui indiqué ci-dessous est à titre d'exemple)

| Designation                         | Organis                     | me                                       | Ť                               | Déclarations          |                     | R         | Rubriques de paie       |         |
|-------------------------------------|-----------------------------|------------------------------------------|---------------------------------|-----------------------|---------------------|-----------|-------------------------|---------|
| ATIACL                              |                             |                                          |                                 |                       |                     |           |                         |         |
| C.N.M.S.S.                          |                             | IDO AUTEO                                |                                 |                       |                     |           |                         |         |
| CDGFPT                              | Organisme :                 | IRCANTEC                                 |                                 |                       |                     |           | Mutuelle                |         |
| CNFPT                               | Num (an DDO a               |                                          |                                 |                       |                     |           |                         |         |
| CNRACL                              | Numero BRC :                | UTAJN538                                 |                                 | Mandat arrondi        |                     |           |                         |         |
| CREDIT MUNICIPAL                    | Pour info PJ du mandat      | 88W01A.IN5                               |                                 |                       |                     |           |                         |         |
| DIF élus locaux                     | r our milo, r o du mandat : | 001101/0110                              | 0020202111                      |                       |                     |           | Taux spécifique à la co | llectiv |
| FCCPA                               |                             |                                          |                                 |                       |                     |           |                         |         |
| FONDS DE SOLIDARITE                 | Tiers comptable :           | IRCANTEC                                 |                                 |                       | •                   |           | Masquor l'organismo     |         |
| Imposition à la source - Frontalier |                             |                                          |                                 |                       |                     |           |                         |         |
| IRCANTEC                            | Mandatement :               | <ul> <li>Mensuel</li> </ul>              | <ul> <li>Trimestriel</li> </ul> | C Seme                | estriel             | C Annuel  |                         |         |
| M.S.A.<br>MNT (Forfait)             |                             | Etat récapitulatif uniqu                 | uement par défaut à             | l'impression          |                     |           |                         |         |
| MNT (Forfait) (Trimestrielle)       |                             | E loindre automatiquem                   | nent le hordereau de            | déclaration au mar    | adat de cotisations |           |                         |         |
| Pension de l'Etat - Personnel civil |                             | in oomare automatiquen                   | inent le borderedu de           | deciaration du mai    |                     |           |                         |         |
| POLE EMPLOI                         |                             | <ul> <li>Joindre automatiquem</li> </ul> | nent l'état de cotisation       | ons au mandat         |                     |           |                         |         |
| PREFON Retraite                     |                             | E loindro automatiquor                   | aont la fichiar da dán          | atórialisation dos r  | vaios au mandat     |           |                         |         |
| RAFP - Retraite additionnelle       |                             | i oonare automatiquen                    | noncio nonior de den            | laterialisation des p | alos du mandat      |           |                         |         |
| Retenue à la source des élus        |                             | Ajouter le numéro du l                   | BRC à la fin de l'obje          | et du mandat          |                     |           |                         |         |
| t AGIRC-ARRCO                       |                             | Jour d'échéance de naie                  | ement des cotisation            |                       |                     |           |                         |         |
| TAXE SUR SALAIRE                    |                             | oour d'echeance de paie                  | ement des cousation.            | <b>.</b>              |                     | •         | •                       |         |
| Tickets Restaurant                  |                             |                                          | Taux de                         | cotisation de cet o   | organisme           |           |                         |         |
| UKSSAF                              |                             | Désignation                              |                                 | Date                  | Salariale           | Patronale | Mémo                    | ^       |
|                                     | IRCANTEC Apprenti           |                                          |                                 | 01/01/2019            |                     |           |                         |         |
|                                     | IRCANTEC Apprenti Salar     | rial                                     |                                 | 01/01/2019            | 2,8000              |           |                         |         |
|                                     | IRCANTEC Tranche A          |                                          |                                 | 01/01/2017            | 2,8000              | 4,2000    |                         |         |
|                                     | IRCANTEC Tranche B          |                                          |                                 | 01/01/2017            | 6,9500              | 12,5500   |                         |         |
|                                     |                             |                                          |                                 |                       |                     |           |                         |         |
|                                     |                             |                                          |                                 |                       |                     |           |                         |         |
|                                     | •                           |                                          |                                 |                       |                     |           |                         | •       |

CDG47 - Pôle Informatique - Parme Phase Pilote DSN

#### Dans l'onglet *Déclaration*, mettre comme ci-dessous :

| Organisme                                  |        | Déclarations | Rubriques de paie   |
|--------------------------------------------|--------|--------------|---------------------|
| Organisme : IRCANTEC                       |        |              |                     |
| - Informations DADS                        |        |              |                     |
| ☐ Retraite                                 | Code   | :            |                     |
| Prévoyance, santé, assurance               | Code   |              |                     |
| - Informations communes toutes déclaration | IS     |              |                     |
| Code gestionnaire risque :                 |        |              | -<br>-              |
| - Informations communes PASRAU / DSN       |        |              |                     |
| Paiement et date prévisionnelle :          | Vireme | nt (02)      | 15 - Mois suivant - |
| - Informations DSN                         | -      |              |                     |
| Code organisme DSN :                       | IRC    | ANTEC        | •                   |
| Siret de l'organisme :                     | 7843   | 0152500035   |                     |
| E Retraite                                 | Code : |              | _                   |
| Prévoyance, santé, assurance               | Code : |              |                     |
| Entité d'affectation :                     |        |              |                     |
| Code délégataire de gestion :              |        |              | •                   |

#### Cliquer sur URSSAF :

Dans l'onglet **Organisme**, vérifier votre Numéro de Contrat. (Attention celui indiqué ci-dessous est à titre d'exemple)

| ATIACL                                                                                                    | orgu                                                                                                    |                                                                                                    |                                                                                                    |                                                                                                    |                               |                                 |                                                                                                    |
|----------------------------------------------------------------------------------------------------|----------------------------------------------------------------------------------------------------|----------------------------------------------------------------------------------------------------|----------------------------------------------------------------------------------------------------|----------------------------------------------------------------------------------------------------|-------------------------------|---------------------------------|----------------------------------------------------------------------------------------------------|
| D.N.M.S.S.                                                                                                    |                                                                                                    |                                                                                                    |                                                                                                    |                                                                                                    |                               |                                 |                                                                                                    |
| DDGFPT                                                                                                    | Organisme :                                                                                                    | URSSAF                                                                                                    |                                                                                                    |                                                                                                    |                               |                                 | Mutuelle                                                                                                    |
| ONEPT                                                                                                    |                                                                                                    |                                                                                                    |                                                                                                    |                                                                                                    |                               |                                 |                                                                                                    |
| CNRACL                                                                                                    | Contrat :                                                                                                    | 7210000012546                                                                                                    |                                                                                                    |                                                                                                    |                               |                                 | Mandat arrondi                                                                                               |
| CREDIT MUNICIPAL                                                                                                    | Pour info P I du mandat                                                                                                    | 0051202142                                                                                                    | 73282932000077                                                                                                    |                                                                                                    |                               |                                 |                                                                                                    |
| 0IF élus locaux                                                                                                    | r our mo, r o du mandat .                                                                                                    |                                                                                                    | 5202552000014                                                                                                    |                                                                                                    |                               |                                 | Taux spécifique à la collectivi                                                                              |
| CCPA                                                                                                    |                                                                                                    |                                                                                                    |                                                                                                    |                                                                                                    |                               |                                 |                                                                                                    |
| ONDS DE SOLIDARITE                                                                                                    | Tiers comptable :                                                                                                    | URSSAF                                                                                                    |                                                                                                    |                                                                                                    | -                             | ]                               | Masquor l'organismo                                                                                          |
| nposition à la source - Frontalier                                                                                                    |                                                                                                    |                                                                                                    |                                                                                                    |                                                                                                    |                               | J                               | i masquei forganisme                                                                                         |
| CANTEC                                                                                                    | Mandatement :                                                                                                    | Mensuel                                                                                                    | Trimestriel                                                                                                    | Semest                                                                                                    | riel                          | C Annuel                        |                                                                                                    |
| I.S.A.                                                                                                    |                                                                                                    | 🖂 Etat sés saitulatif vaisu                                                                                                    | ement en défect à l'in                                                                                                    |                                                                                                    |                               |                                 |                                                                                                    |
| NT (Forfait)                                                                                                    |                                                                                                    | <ul> <li>Etat recapitulatif uniqui</li> </ul>                                                                                                    | ement par detaut a rim                                                                                                    | pression                                                                                                    |                               |                                 |                                                                                                    |
| VT (Eorfait) (Trimostriallo)                                                                                                    |                                                                                                    | Joindre automatiquem                                                                                                    | ent le bordereau de dé                                                                                                    | claration au manda                                                                                                    | at de cotisations             |                                 |                                                                                                    |
| NT (FORAID (THINGSUBIE)                                                                                                    |                                                                                                    |                                                                                                    |                                                                                                    |                                                                                                    |                               |                                 |                                                                                                    |
| ansion de l'Etat - Personnel civil                                                                                                    |                                                                                                    | Loindro automatiquom                                                                                                    | ont l'átat do optications                                                                                                    | au mandat                                                                                                    |                               |                                 |                                                                                                    |
| ension de l'Etat - Personnel civil<br>DLE EMPLOI                                                                                                    |                                                                                                    | Joindre automatiquem                                                                                                    | ent l'état de cotisations                                                                                                    | au mandat                                                                                                    |                               |                                 |                                                                                                    |
| Ref Contant (Intrestine)<br>ension de l'Etat - Personnel civil<br>DLE EMPLOI<br>REFON Retraite                                                                                                    |                                                                                                    | Joindre automatiquem                                                                                                    | ent l'état de cotisations<br>ent le fichier de démate                                                                                                    | au mandat<br>érialisation des pai                                                                                                  | es au mandat                  |                                 |                                                                                                    |
| NFC (stat) (filmesarene)<br>session de l'Etat - Personnel civil<br>DLE EMPLOI<br>REFON Retraite<br>4FP - Retraite additionnelle                                                                                                    |                                                                                                    | <ul> <li>Joindre automatiquem</li> <li>Joindre automatiquem</li> </ul>                                                                                                    | ent l'état de cotisations<br>ent le fichier de démate                                                                                                    | au mandat<br>érialisation des pai                                                                                                  | es au mandat                  |                                 |                                                                                                    |
| In (Coland, Thinesdelle)<br>cola E LePicon de Citat - Personnel civil<br>OLE EMPLOI<br>REFON Retraite<br>AFP - Retraite additionnelle<br>eferue à la source des élus                                                                |                                                                                                    | <ul> <li>Joindre automatiquem</li> <li>Joindre automatiquem</li> <li>Ajouter la référence d</li> </ul>                                                                                                    | ent l'état de cotisations<br>ent le fichier de démate<br>u contrat à la fin de l'ob                                                                      | au mandat<br>érialisation des pai<br>jet du mandat                                                                                 | es au mandat                  |                                 |                                                                                                    |
| NI (Unany (Initiaguelle)<br>ension de l'Etat- Personnel civil<br>DLE EMPLOI<br>REFOR Netraite additionnelle<br>elenue à la source des élus<br>SGRC-ARROO                                                                            |                                                                                                    | <ul> <li>Joindre automatiquem</li> <li>Joindre automatiquem</li> <li>Ajouter la référence d<br/>Jour d'échéance de paie</li> </ul>                                                                                                    | ent l'état de cotisations<br>ent le fichier de démate<br>u contrat à la fin de l'ob<br>ment des cotisations :                                            | au mandat<br>érialisation des pai<br>jet du mandat                                                                                 | es au mandat                  |                                 |                                                                                                    |
| V (Vida (Timbaleile)<br>Die EMPLO<br>EEMPLO<br>EEFON Retraite<br>VFP - Retraite additionnelle<br>eterue à la source des élus<br>GIRC-ARRCO<br>XES SUR SALAIRE                                                                       |                                                                                                    | <ul> <li>Joindre automatiquem</li> <li>Joindre automatiquem</li> <li>Ajouter la référence d</li> <li>Jour d'échéance de paie</li> </ul>                                                                                                    | ent l'état de cotisations<br>ent le fichier de démate<br>u contrat à la fin de l'ob<br>ment des cotisations :                                            | au mandat<br>érialisation des pai<br>jet du mandat                                                                                 | es au mandat                  | •                               | •                                                                                                    |
| NI (Unany (Timbesidello)<br>Basino de Titta - Personnel civil<br>DLE EMPLOI<br>REFON Retraite<br>AFP - Retraite additionnelle<br>eterue à la source des élus<br>NGRC-ARROO<br>XE SUR SALLARE<br>Sets Staturant<br>DESASTE           |                                                                                                    | <ul> <li>Joindre automatiquem</li> <li>Joindre automatiquem</li> <li>Ajouter la référence d</li> <li>Jour d'échéance de paie</li> </ul>                                                                                                    | ent l'état de cotisations<br>ent le fichier de démate<br>u contrat à la fin de l'ob<br>ment des cotisations :<br>Taux de co                              | au mandat<br>érialisation des pai<br>jet du mandat<br>otisation de cet org                                                         | es au mandat                  | •                               | •                                                                                                    |
| N Collad (Timilestanino)<br>Sino de ISEA - Personnel civil<br>SEFON Retraite<br>FP - Retraite additionnelle<br>dereue à la source des étus<br>GIRC-ARRCO<br>KE SUR SALAIRE<br>kets Restaurant<br>SISAF                              | ·                                                                                                    | Joindre automatiquem     Joindre automatiquem     Ajouter la référence d     Jour d'échéance de paie                                                                                                    | ent l'état de cotisations<br>ent le fichier de démate<br>u contrat à la fin de l'ob<br>ment des cotisations :<br>Taux de co                              | au mandat<br>árialisation des pai<br>jet du mandat<br>stisation de cet org<br>Date                                                 | es au mandat anisme Salariale | Patronale                       | ▼<br>Mémo ≜                                                                                                  |
| NI (Unani (Title3-Beirs)<br>Besind de l'Ettal-Perisonnel civil<br>DLE EMPLOI<br>REFON Retraite additionnelle<br>ettenue à la source des élus<br>GIRC-ARROO<br>XES SUR SALAIRE<br>ckets Restaurant<br>RSSAF                          | , Accident de travail Tx 1                                                                                                    | Joindre automatiquem     Joindre automatiquem     Joindre automatiquem     Ajouter la référence d     Jour d'échéance de paie     Désignation 1                                                                                                    | ent l'état de cotisations<br>ent le fichier de démate<br>u contrat à la fin de l'ob<br>ment des cotisations :<br>Taux de co<br>01                        | au mandat<br>árialisation des pai<br>jet du mandat<br>tisation de cet org<br>Date<br>/01/2002                                      | es au mandat                  | Patronale                       | Mémo Taux saisis dans la configurat                                                                          |
| In (Unitary (Unitary)<br>ensino de l'Etta - Personnel civil<br>OLE EMPLOI<br>REFON Retraite<br>AFP - Retraite additionnelle<br>eterure à la source des élus<br>AGRC-ARRCO<br>ARCO<br>ARCS VIRS SALAIRE<br>ckets Restaurant<br>RESAF | Accident de travail Tx 1     Accident de travail Tx 2                                                                                    | Joindre automatiquem     Joindre automatiquem     Joindre automatiquem     Ajouter la référence d     Jour d'échéance de paie     Désignation 1 2                                                                                                    | ent l'état de cotisations<br>ent le fichier de dématu<br>u contrat à la fin de l'ob<br>ment des cotisations :<br>Taux de co<br>01<br>01                  | au mandat<br>árialisation des pai<br>jet du mandat<br>titisation de cet org<br>Date<br>/01/2002<br>/01/2002                        | es au mandat                  | Patronale                       | ♦<br>Mémo<br>Taux saisis dans la configurat<br>Taux saisis dans la configurat                                |
| NI (runa) (minesielle)<br>ensind de l'Ett- Personnel civil<br>OLE EMPLOI<br>REFON Retraite<br>AFP - Retraite additionnelle<br>eterure à la source des élus<br>AGIRC-ARRCO<br>ARC SUR SALAIRE<br>ckels Restaurant<br>RESAF           | Accident de travail Tx     Accident de travail Tx     Accident de travail Tx     Accident de travail Tx                                  | Joindre automatiquem     Joindre automatiquem     Ajouter la référence d     Jour d'échéance de paie     Désignation     S                                                                                                    | ent l'élat de cotisations<br>ent le fichier de démate<br>u contrat à la fin de l'ob<br>ment des cotisations :<br>Taux de co<br>01<br>01<br>01            | au mandat<br>árialisation des pai<br>jet du mandat<br>stisation de cet org<br>Date<br>/01/2002<br>/01/2002                         | es au mandat                  | Patronale 1,7000                | Mémo<br>Taux saisis dans la configurat<br>Taux saisis dans la configurat<br>Taux saisis dans la configurat   |
| In (Undan) (Intrastence)<br>ension de l'Ettal-Personnel divil<br>OLE EMPLOI<br>REFON Retraite<br>AFP - Retraite additionnelle<br>etenue à la source des élus<br>AGIRC-ARRCO<br>AXE SUR SALAIRE<br>okets Restaurant<br>RSSAF         | Accident de travail Tx 1     Accident de travail Tx 2     Accident de travail Tx 2     Accident de travail Tx 3     Allocation Familiale | Joindre automatiquem     Joindre automatiquem     Joindre automati | ent l'état de cotisations<br>ent le fichier de démat<br>u contrat à la fin de l'ob<br>ment des cotisations :<br>Taux de cc<br>01<br>01<br>01<br>01<br>01 | au mandat<br>árialisation des pai<br>jet du mandat<br>bitsation de cet org<br>Date<br>/01/2002<br>/01/2002<br>/01/2002<br>/01/2014 | es au mandat                  | Patronale     1,7000     5,2500 | Mémo ▲<br>Taux saisis dans la configurat<br>Taux saisis dans la configurat<br>Taux saisis dans la configurat |

#### Dans l'onglet *Déclaration*, mettre comme ci-dessous :

| Organisme                                  | Ň      | Déclarations | Rubriques de paie |
|--------------------------------------------|--------|--------------|-------------------|
| Organisme : URSSAF                         |        |              |                   |
| - Informations DADS                        |        |              |                   |
| ☐ Retraite                                 | Code   |              |                   |
| Prévoyance, santé, assurance               | Code   | :            |                   |
| - Informations communes toutes déclaration | IS     |              |                   |
| Code gestionnaire risque :                 |        |              |                   |
| - Informations communes PASRAU / DSN       |        |              |                   |
| Paiement et date prévisionnelle :          | Vireme | nt (02)      | 15  Mois suivant  |
| - Informations DSN                         |        |              |                   |
| Code organisme DSN :                       |        |              | <b>-</b>          |
| Siret de l'organisme :                     | 7887   | 7877700011   |                   |
| ■ Retraite                                 | Code : |              |                   |
| Prévoyance, santé, assurance               | Code : |              |                   |
| Entité d'affectation :                     |        |              |                   |
| Code délégataire de gestion :              |        |              | •                 |

i) <u>Dans le cas où des agents de la collectivité sont en contrat à durée déterminée, il faut renseigner les *motifs DSN* de <u>début et de fin de contrat.</u></u>

#### Pour cela, faire *Préparation de la paie/Salariés*.

Sélectionner chaque agent concerné dans la grille de gauche et saisissez les motifs qui conviennent dans les deux champs accessibles dans l'onglet **Statut** :

Voici la liste proposée pour le début du contrat :

| Statut                            | Sit. excep                           | Indiciaire           | Elus               | Enfants       | 5 | Paiement                | PJ                                 | Div / Mémo                          | DSN                    |                     |  |
|-----------------------------------|--------------------------------------|----------------------|--------------------|---------------|---|-------------------------|------------------------------------|-------------------------------------|------------------------|---------------------|--|
| Salarié :<br>N° SS :              |                                      |                      |                    |               |   |                         |                                    | Identité                            |                        | Ajouter             |  |
| - Statut                          |                                      |                      | Evènements         | de carrière : |   |                         | Motifs DSN :                       |                                     |                        | Supprimer           |  |
| Depuis le :                       | 01/09/2021                           | Recruteme            | nt contractuel     |               |   | •                       |                                    |                                     | •                      |                     |  |
| Jusqu'au :                        | 30/11/2021 Fin de contrat de travail |                      |                    |               |   | ▼ Re                    | mplacement d'un salar              | é (01)<br>a da l'astruité da l'antr | apping (00)            | -                   |  |
| Catégorie :                       | Non Titulaire Ind                    | iciaire avec ou sans | IRCANTEC           | -             | + | r Stagiai En            | Emploi à caractère saisonnier (03) |                                     |                        |                     |  |
| Filière :                         | Technique                            |                      |                    | •             | ÷ | ou Pa <mark>r</mark> Co | a Contrat vendanges (04)           |                                     |                        |                     |  |
| Modèle :                          | Indiciaire - Non                     | Titulaire IRCANTEC   |                    | -             | * | Co                      | Contrat d'usage (05)               |                                     |                        |                     |  |
| * Emploi :                        | Agent d'entretien                    |                      |                    |               |   | Re                      | mplacement d'un chef               | d'entreprise (07)                   |                        |                     |  |
| <ul> <li>Code professi</li> </ul> | on (PCS)                             | 632k                 | P                  | ]             |   | Re                      | mplacement du chef d'              | une exploitation agric              | ole (08)               |                     |  |
| v oodo protossi                   | on (r 66) .                          |                      |                    |               |   | Re                      | crutement de personne              | es sans emploi renco                | ntrant des difficultés | sociales et profes: |  |
| Paie à con                        | trôler tous les mois                 | 1                    | Soumis à la taxe s | sur transport |   | Co                      | mplément de formation              | professionnelle au s                | alarié (10)            |                     |  |

CDG47 – Pôle Informatique –Parme Phase Pilote DSN

Et celle pour la fin de contrat :

| Statut                              | Sit. excep                         | Indiciaire                    | Elus              | Enfants       |   | Paiemer | nt      | PJ                   | Div / Mémo              | DSN                   |                   |
|-------------------------------------|------------------------------------|-------------------------------|-------------------|---------------|---|---------|---------|----------------------|-------------------------|-----------------------|-------------------|
| Salarié :                           |                                    |                               |                   |               |   |         |         |                      |                         |                       | Ajouter           |
| N° SS :                             |                                    |                               |                   |               |   |         |         |                      | identite                |                       |                   |
| - Statut —                          |                                    |                               | Evènements        | de carrière : |   |         |         |                      | Motifs DSN :            |                       | Supprimer         |
| Depuis le :                         | 01/09/2021 Recrutement contractuel |                               |                   |               |   | •       | Contra  | t à durée détermin   | iée à objet défini (06) | -                     |                   |
| Jusqu'au :                          | 30/11/2021                         | 021 Fin de contrat de travail |                   |               |   |         | t       |                      |                         | •                     |                   |
| Catégorie :                         | Non Titulaire Ind                  | iciaire avec ou sans          | IRCANTEC          | -             | ÷ |         | Licenc  | iement suite à liqui | idation judiciaire ou à | redressement judici   | aire (011)        |
| Filière :                           | Technique                          |                               |                   | -             | * | ou Pa   | Licenc  | iement pour motif    | économique (014)        | Rabiissement (012)    |                   |
| Modèle :                            | Indiciaire - Non                   | Titulaire IRCANTEC            | 2                 | -             | ÷ |         | Licenc  | iement pour fin de   | chantier ou d'opérati   | ion (015)             |                   |
| * Emploi :                          | Agent d'entretien                  |                               |                   |               | - |         | Licenc  | iement pour autre    | motif (020)             |                       |                   |
|                                     |                                    |                               |                   |               |   |         | Autre f | in de contrat pour   | motif économique (0)    | 25)                   |                   |
| <ul> <li>Code profession</li> </ul> | n (PCS) :                          | 632k                          |                   |               |   |         | Ruptur  | e pour motif écono   | omique dans le cadre    | d'un CSP (026)        |                   |
|                                     |                                    |                               |                   |               |   |         | Fin de  | contrat à durée dé   | eterminée ou fin d'acc  | cueil occasionnel (03 | 1)                |
| Paie à contr                        | oler tous les mois                 | r                             | Soumis à la taxe  | sur transport |   |         | Fin de  | mission d'intérim (  | (032)                   |                       |                   |
| Exonéré de l                        | ASSEDIC                            | ſ                             | Forcer le fonds d | le solidarité |   |         | Ruptur  | e anticipée d'un C   | DD ou d'un contrat de   | e mission en cas d'in | aptitude physique |

Cliquer ensuite sur le bouton Valider.

j) Dans le cas où des agents de la collectivité sont en **contrat à durée indéterminée**, le motif DSN du début de statut doit avoir la valeur *Contrat d'usage (05)*.

Assurez-vous que, pour ce type d'agent, l'onglet DSN soit configuré comme suit :

| Statut                                   | Sit. excep             | Indiciaire           | Elus | Enfants                                                                      | Paiement              | PJ                   | Div / Mémo | DSN |  |  |
|------------------------------------------|------------------------|----------------------|------|------------------------------------------------------------------------------|-----------------------|----------------------|------------|-----|--|--|
| Salarié :                                |                        |                      |      |                                                                              |                       |                      |            |     |  |  |
| - Situation du sal                       | arié en DSN            |                      |      |                                                                              |                       |                      |            |     |  |  |
| Statut convention                        | nnel :                 |                      |      | Agent de la fonction                                                         | publique territoriale | (10)                 |            | •   |  |  |
| Nature du lien ei                        | ntre l'employeur et le | e salarié :          |      | Contrat de travail à                                                         | durée indéterminée    | de droit public (09) |            | •   |  |  |
| Dispositif politique : Non concerné (99) |                        |                      |      |                                                                              |                       |                      |            | •   |  |  |
| Cumul emploi re                          | traite :               |                      |      | Non (01)                                                                     |                       |                      |            | •   |  |  |
| Statut catégoriel                        |                        |                      |      | Retraite complémentaire ne définissant pas de statut cadre ou non cadre (98) |                       |                      |            |     |  |  |
| Unité de mesure                          |                        |                      |      | Heure (10)                                                                   |                       |                      |            |     |  |  |
| Statut d'emploi :                        |                        |                      |      | [FP] Contractuel de                                                          | la Fonction publique  | 9 (02)               |            | •   |  |  |
|                                          | Informa                | tions Particulières  |      | Ĭ                                                                            |                       | Pénibilité           |            |     |  |  |
| Modalité de décla                        | ration de la fin du c  | ontrat d'usage :     |      |                                                                              |                       |                      |            | -   |  |  |
| Statut BOETH (en                         | treprise du privé) :   |                      |      |                                                                              |                       |                      |            | -   |  |  |
| Niveau du diplôme                        | e préparé (apprenti)   |                      |      |                                                                              |                       |                      |            | -   |  |  |
| Complément de d                          | ispositif de politique | publique :           |      |                                                                              |                       |                      |            | •   |  |  |
| Niveau de formati                        | on le plus élevé obte  | enu par l'individu : |      |                                                                              |                       |                      |            | -   |  |  |
|                                          |                        |                      |      |                                                                              |                       |                      |            |     |  |  |

### 3) Création d'un compte sur le portail de test

Depuis votre moteur de recherche, saisissez Test net-entreprises.

Cliquer sur le résultat de la recherche suivant :

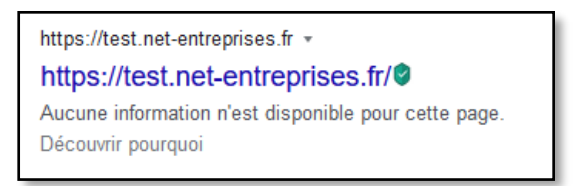

| etwiter avec Firefox 2 Portail SSD CDG47 5 Site Support Cosoluce | prises fr                                                                         | 🕀 ISL Conference Proxy 🛛 CNP Assur                  | ances                                         |                                                                                                    |                                      |                                           | II\ 🖤<br>utres marque-pr |
|------------------------------------------------------------------|-----------------------------------------------------------------------------------|-----------------------------------------------------|-----------------------------------------------|----------------------------------------------------------------------------------------------------|--------------------------------------|-------------------------------------------|--------------------------|
| HENS CONSTITUTION OF OF OF CONSTITUTION                          | Bie                                                                               | envenue sur la pl                                   | ateforme de test                              |                                                                                                    | a 🔾                                  | Votre compte<br>ous inscrire / Yous conne | ster                     |
| 2 n                                                              | Fonction Publique : p<br>qu'un mois pour pass<br>DSN ! Consultez les<br>consignes | olus<br>ser à la<br>er à transmise<br>er 2022 l'est | Plus que<br>2 mois<br>pour passer<br>à la DSN | S CONSEILS<br>Pour the rest auror<br>Of Contention<br>white addition<br>of the participation<br>of the participation<br>of the participation<br>of the participation<br>of the participation<br>of the participation | Inscrive<br>net-ontr                 | -vous sur<br>eprises.fr                   |                          |
| Entroprise<br>Tiers der                                          | rs privées Collectivités<br>clarants Fonction publiq                              | ue Profes                                           | lépendants<br>sions libérales                 | Editeurs                                                                                                    | Presse<br>Chercheurs                 |                                           |                          |
|                                                                  | 8                                                                                 | B                                                   | Besoin d'A<br>Posez nou                       | de ?<br>s vos questions !                                                                                                    |                                      |                                           |                          |
| Plateforme de t                                                  | est Inscription et compte net-<br>entreprises.fr                                  | La déclaration sociale<br>nominative DSN            | a_                                            |                                                                                                    | Rechercher                           |                                           |                          |
|                                                                  | ¢                                                                                 | 8                                                   | Actualités                                    |                                                                                                    | Voir toutes nos actus                |                                           |                          |
| Autres declaration<br>services                                   | set Outris de contrôle et paramétrage                                             | outies de suns ablesu de                            | PLATEFORME<br>DE TEST                         | envenue sur la plateforme de test<br>Ini la 12 door tra 200                                                                                                    | · Î                                  |                                           |                          |
| 8                                                                | 4                                                                                 | Ð                                                   |                                               | asrau : Rappel des modalités décla<br>mboursés ou remboursés tardive<br>se la Consertex 200                                                                                                    | ratives du bloc 97 × Indus<br>ment × |                                           |                          |

Le navigateur web s'ouvre sur le portail de test de net-entreprise :

Cliquer sur *Vous inscrire*.

| S'inscrire sur la plateforme de tests net-<br>entreprises                                                                                                    | Se connecter sur la plateforme de tests net-<br>entreprises                             |  |
|----------------------------------------------------------------------------------------------------|-----------------------------------------------------------------------------------------|--|
| Toutes les entreprises et les indépendants ainsi que<br>leurs mandataires peuvent grâce à ce point d'entrée<br>unique déclarer et télérégier l'ensemble des<br>cotisations sociales relevant des régimes général,<br>indépendant et agricole. | Veuillez utiliser vos identifiants et mot de passe<br>Utiliser un certificat ><br>Siret |  |
| L'inscription et l'utilisation de net-entreprises sont<br>entièrement gratuites.<br>Je crée mon compte net-entreprises/r                                                                                                    | Nom Prénom                                                                              |  |
| Votre poste est-il compatibleavec nos services ?                                                                                                    | Mot de passe                                                                            |  |
| Utiliser un certificat >                                                                                                    | Je me connecte                                                                          |  |

Cliquer sur *Je crée mon compte net-entreprises.fr*.

| 📱 Publié le 19 octobre 2016   Mis à jour le 10 juillet 2017                                                                                                    | A - A + 🖶 🖪 💟 🚱 🛅                                                                                                    |
|----------------------------------------------------------------------------------------------------|----------------------------------------------------------------------------------------------------|
| outes les entreprises et les indépendants ainsi que leurs m<br>otisations sociales relevant du régime général, indépendan<br>'inscription et l'utilisation de net-entreprises sont entièrem<br>'érifiez au sein de votre entreprise – dans la mesure du poss | andataires peuvent grâce à ce point d'entrée unique déclarer et télérégler l'ensemble des<br>t et agricole.<br>ent gratuites.<br>sible – si vos collègues sont délà inscrits. auquel cas ils ont la possibilité de vous habiliter. |
|                                                                                                    |                                                                                                    |
| IRET*                                                                                                    |                                                                                                    |
| IRET*<br>Entrez votre n° Siret : 14 chiffres                                                                                                    |                                                                                                    |
| IRET*<br>Entrez votre n° Siret : 14 chiffres                                                                                                    | Prénom*                                                                                                    |
| SIRET*<br>Entrez votre n° Siret : 14 chiffres<br>Iom*<br>Saisissez votre nom                                                                                                    | Prénom*<br>Saisissez votre prénom                                                                                                    |
| SIRET*<br>Entrez votre n° Siret : 14 chiffres<br>Iom*<br>Saisissez votre nom<br>                                                                                                    | Prénom*<br>Saisissez votre prénom<br>Téléphone portable                                                                                                    |
| SIRET* Entrez votre n° Siret : 14 chiffres Iom* Saisissez votre nom éléphone* Saisissez votre téléphone : 10 chiffres                                                                                                    | Prénom* Saisissez votre prénom Téléphone portable Saisissez votre téléphone portable : 10 chiffres                                                                                                    |
| SIRET* Entrez votre n° Siret : 14 chiffres Iom* Saisissez votre nom Géléphone* Saisissez votre téléphone : 10 chiffres                                                                                                    | Prénom* Saisissez votre prénom Téléphone portable Saisissez votre téléphone portable : 10 chiffres Confirmation courriel*                                                                                                    |

Remplir le formulaire qui apparaît et cliquer sur **Je m'inscris** et suivre les consignes indiquées.

CDG47 – Pôle Informatique –Parme Phase Pilote DSN

Pour toute question concernant le compte ou l'accès au tableau de bord, appeler le **0 811 376 376**.

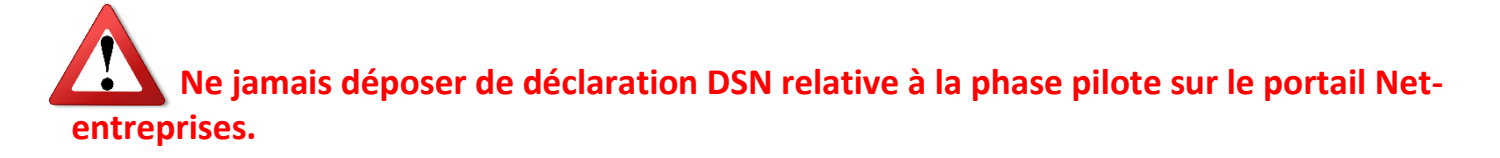

### 4) Préparation de la DSN

La préparation de la DSN s'effectue sur le même principe que celui de la préparation de la DADS.

La DSN doit être préparée avant la mise en historique de la période.

• Faire Traitement de la paie/DSN Déclaration mensuelle/Préparation de la DSN. La fenêtre

suivante apparaît :

| ISN - Déclaration mensuelle                                                                                                    |          | ×                  |
|----------------------------------------------------------------------------------------------------|----------|--------------------|
| Ce traitement recherche toutes les informations nécessaires dans Parme afin d'établir la déclaration DSN du mois sélectionné.<br>Indiquez la collectivité qui déclare la DSN (émetrice). Par défaut, la collectivité déclarante est la collectivité courante.<br>Il y aura autant de déclarations séparées qu'il y a d'émetricurs différents.<br>Si vous souhaitez faire la déclaration en même temps qu'une autre collectivité, cochez la collectivité déclarante. |          | ROF<br>Préparation |
| ATTENTION, les bulletins doivent être terminés avant de lancer la préparation de la déclaration du mois en cours.                                                                                                    |          |                    |
| Version de la norme DSN utilisée DSN - P21V01                                                                                                    |          |                    |
|                                                                                                    |          |                    |
|                                                                                                    |          | -                  |
| Collectivité                                                                                                    | Emetteur | <u>^</u>           |
| COMMUNE DE                                                                                                    |          |                    |
| AFRAMELIKAN-SOHKBARRINGE                                                                                                    |          |                    |
| SISAS DEXIEREDAX SUP CAROUNE                                                                                                    |          |                    |
| KISAS-BPIJARESPRIDUKKIOKAN SOROSARISIKKE                                                                                                    | •        | Terrer             |
|                                                                                                    |          | of all the courses |

• Cliquer sur *Préparation*.

Une fenêtre d'avancement du processus apparaît :

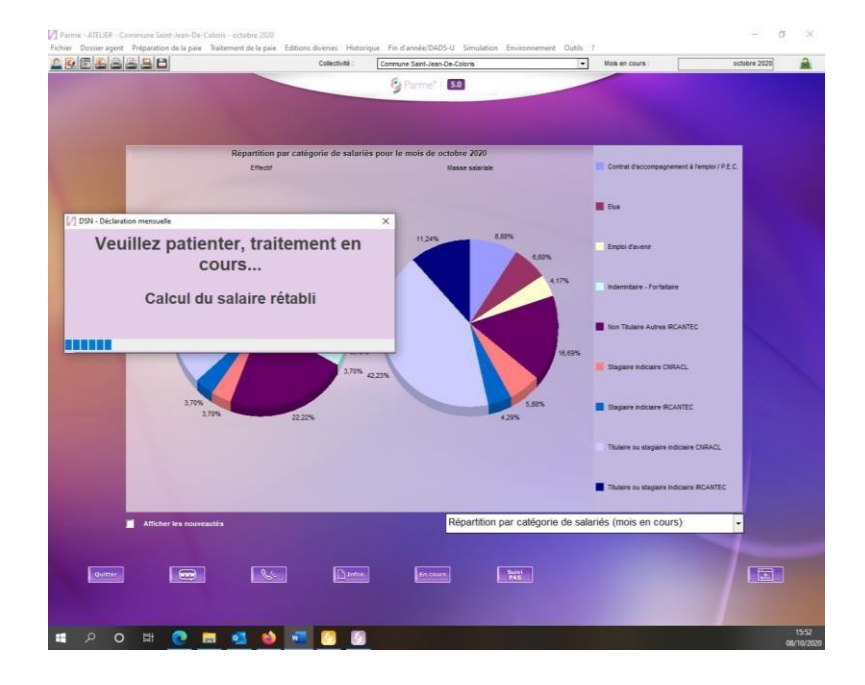

CDG47 - Pôle Informatique - Parme Phase Pilote DSN

Puis la fenêtre suivante :

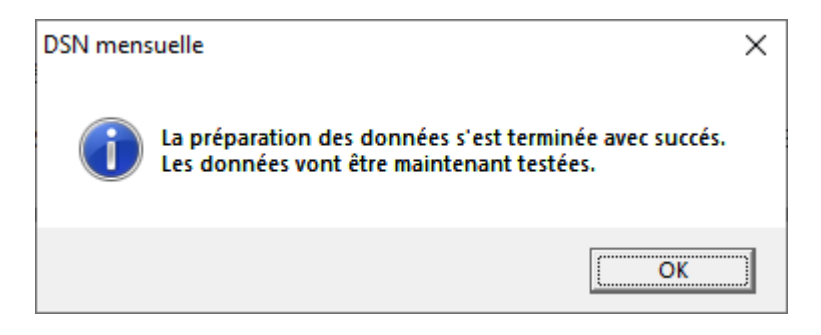

L'outil DSN VAL (misà disposition par Net-entreprises et installé en même temps que Parme) est exécuté en tâche de fond.

La fenêtre suivante va s'afficher :

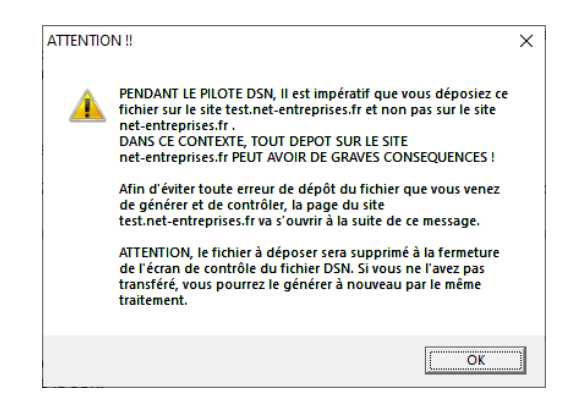

#### Cliquer sur OK.

Le navigateur va s'ouvrir automatiquement sur la plateforme de test de Net-Entreprises. Fermer le navigateur.

Le résultat est affiché dans la fenêtre suivante :

| Contrôle d'un fichier DSN par l'outil de contrôle DSNNAL - novembre 2021                                                                                                    |                                                                                                    |                                                                                                    |                                                                                                    |                                                                                                    | ×       |  |  |  |  |
|----------------------------------------------------------------------------------------------------|----------------------------------------------------------------------------------------------------|----------------------------------------------------------------------------------------------------|----------------------------------------------------------------------------------------------------|----------------------------------------------------------------------------------------------------|---------|--|--|--|--|
| Ce trattement permet de contrôler un fichier DSN seion à ve<br>Si le fichier et validé par foult de contrôle, un contificat de fi<br>Si le fichier e contient une déclaration "Annué et remplece" et<br>Attention : toute modification apportée au fichier après l'inse | rsion de la norme dans l<br>nré-contrôle sera automa<br>hest, aucun certificat<br>net du certificat entraîn<br>rtion du certificat entraîn | lequel il a été généré. A l'alcé de fr<br>titiquement inséré dans le fichier et<br>sera inséré dans le fichier s'il est<br>se automatiquement son invalidatio | outil de contrôle DSN fourni pa<br>It permettra d'accélièrer son trai<br>validé.<br>n. Il convient alors de le soume | r le GIP-AIDS et instalié sur votre poste.<br>tement lors de son dépôt sur net-entrepriser<br>titre à nouveau au contrôle par ce traitemen | i.<br>i |  |  |  |  |
| - Résultat du contrôle                                                                                                    |                                                                                                    |                                                                                                    |                                                                                                    |                                                                                                    |         |  |  |  |  |
| Résultat de l'outil de contrôle                                                                                                    |                                                                                                    |                                                                                                    |                                                                                                    |                                                                                                    |         |  |  |  |  |
| Norme utilisée dans le fichier à tester :<br>Le fichier contient : 1 déclaration conc                                                                                                    | Norme utilisée dans le fichier à tester : P21V01<br>Le fichier contient : 1 déclaration concernant 24 salariés.                            |                                                                                                    |                                                                                                    |                                                                                                    |         |  |  |  |  |
| Rubrique                                                                                                    | Valeur                                                                                                    | Siret Déclarant                                                                                                    | NIR                                                                                                    | Salarié                                                                                                    |         |  |  |  |  |
|                                                                                                    |                                                                                                    |                                                                                                    |                                                                                                    |                                                                                                    |         |  |  |  |  |
| •                                                                                                    |                                                                                                    |                                                                                                    |                                                                                                    |                                                                                                    | F       |  |  |  |  |
| Un double clic sur une ligne vous permet d'accèder à l'écran e                                                                                                    | et la zone concernée par                                                                                                    | r cette erreur                                                                                                    |                                                                                                    |                                                                                                    |         |  |  |  |  |
| 415                                                                                                    |                                                                                                    |                                                                                                    |                                                                                                    |                                                                                                    | Terner  |  |  |  |  |

CDG47 - Pôle Informatique - Parme Phase Pilote DSN

Il vous faudra résoudre les anomalies éventuelles.

Pour le faire, vous pourrez consulter les données sous plusieurs écrans regroupant les informations de l'établissement déclaré ou bien des salariés (individus) :

| Fichier  | Dossier agent | Préparation de la paie | Traitement de la paie                                                                                                   | Editions diverses                                                                                                    | Historique F               | Fin <mark>d</mark> 'année, | /DADS-U Simulation                                      | Environnement                              | Outils ?                          |
|----------|---------------|------------------------|----------------------------------------------------------------------------------------------------|----------------------------------------------------------------------------------------------------|----------------------------|----------------------------|---------------------------------------------------------|--------------------------------------------|-----------------------------------|
| <u>_</u> |               | 8  <b>8</b>  8         | Préparation et b<br>Gestion des rapp                                                                                    | ulletin de paie<br>pels automatiques                                                                                    |                            | Ctrl+P                     | Collectivité :                                          | CON                                        | IMUNE DE MEIL                     |
|          |               |                        | Calcul des bullet                                                                                                    | tins de paie                                                                                                    |                            | Ctrl+C                     |                                                         |                                            | 0                                 |
|          |               | 6                      | Edition des bulle<br>Edition du journ<br>Editions des heu<br>Edition de l'inde<br>Edition des états<br>Edition des bord | etins de paie<br>lal de paie<br>irres suppl/compl ex<br>mnité compensatric<br>s de cotisations<br>lereaux de déclaratic | onérées<br>ce de CSG<br>on | Ctrl+B                     |                                                         |                                            |                                   |
|          |               | -                      | Télédéclaration o                                                                                                    | de l'Urssaf                                                                                                    |                            |                            |                                                         |                                            |                                   |
|          |               | Ve                     | Mandatement d                                                                                                    | les paies                                                                                                    |                            | Ctrl+M                     |                                                         |                                            |                                   |
|          |               | •                      | Génération du fi<br>Télétransmission                                                                                    | ichier HOPAYRA (SEF<br>n du fichier HOPAYR                                                                              | PA)<br>A                   |                            |                                                         |                                            |                                   |
|          |               |                        | Dématérialisatio                                                                                                    | n                                                                                                    |                            |                            |                                                         |                                            |                                   |
|          |               |                        | Déclaration du p                                                                                                    | orélèvement à la sou                                                                                                    | irce                       | >                          | er 2022 pour toutes<br>DSN pour les dernie              | les collectivités te<br>ers mois de l'anné | erritoriales, le<br>e afin de s'a |
|          |               |                        | DSN Signalemer                                                                                                    | nts                                                                                                    |                            | >                          | courant aura été ef<br>ffectuer les déclarat            | fectuée et validée<br>ions PASRAU jusc     | par l'outil de<br>qu'à la fin de  |
|          |               |                        | DSN Déclaration                                                                                                    | n mensuelle                                                                                                    |                            | >                          | Préparation de la                                       | a déclaration                              |                                   |
|          |               |                        | Déverrouiller les                                                                                                    | paies des salariés                                                                                                    |                            |                            | Déclaration (05 -                                       | 15   89)                                   |                                   |
|          |               |                        | Mise en historiq                                                                                                    | ue des paies                                                                                                    |                            | Ctrl+H                     | Cotisations étab                                        | lissement (20 - 23)                        |                                   |
|          |               |                        | Attention, les co                                                                                                    | mectivites qui ne si                                                                                                    | ont pas passet             | es a la US                 | individus (30 - 3                                       | I)                                         | 2                                 |
|          |               |                        | Principales mise                                                                                                    | s à jour                                                                                                    |                            |                            | Contrats (40 - 41<br>Versements indi<br>Honoraires (89) | 60 - 71)<br>vidu (50 - 56   78 - 8         | 31)                               |
|          |               |                        | <ul> <li>Evolutions app</li> </ul>                                                                                      | olicatives liées à                                                                                                    | la DSN                     |                            | Edition de contr                                        | ole des honoraires                         |                                   |

## 5) Génération du fichier de transfert

• Afin de retrouver facilement sur votre PC, le fichier que vous allez générer, créer un dossier à la racine de votre lecteur local (C : ou D : par exemple) que vous appellerez *DSN* :

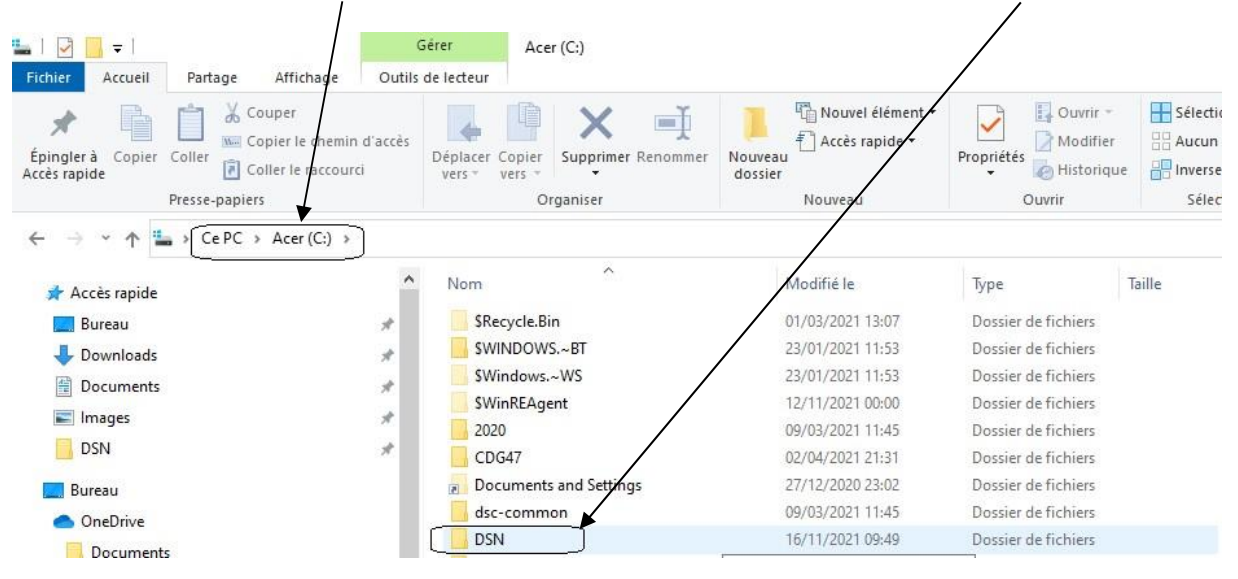

• Une fois les données préparées et les éventuelles anomalies corrigées, faire **Traitement de la paie/DSN** Déclaration mensuelle/Génération du fichier de transfert.

La fenêtre suivante apparaît :

| Vous allez créer le fichier DSN Fonction publique des déclarations mensuelles des salaires pour la collectivité suivante : COMMUNE DE MEILHAN SUR GARONNE Une seule déclaration par SIRET identique sera acceptée par le centre de traitement. Dans le tableau ci-dessous apparaissent les autres collectivités présentes. Cochez les déclarations à transmettre avec la déclaration de la collectivité. Mois à transférer : 20111-ME Codectivée N* SIREN Emetteur Autres colectivités présentes Codectivée N* SIREN Emetteur Attransmettre Autres colectivités présentes Codectivée N* SIREN Emetteur Attransmettre Codectivée N* SIREN Emetteur Attransmettre Autres colectivités présentes Codectivée N* SIREN Emetteur Attransmettre Codectivée N* SIREN Emetteur Attransmettre Codectivée N* SIREN Emetteur Attransmettre Codectivée N* SIREN Emetteur Attransmettre Codectivée N* SIREN Emetteur Attransmettre Codectivée N* SIREN Emetteur Attransmettre Codectivée N* SIREN Emetteur Attransmettre Codectivée N* SIREN Emetteur Attransmettre Codectivée N* SIREN Emetteur Attransmettre Codectivée N* SIREN Emetteur Attransmettre Codectivée N* SIREN Emetteur Attransmettre Codectivée N* SIREN Emetteur Attransmettre Codectivée N* SIREN Emetteur Attransmettre Codectivée N* SIREN Emetteur Attransmettre Codectivée sur le site https://test.net-entreprises.fr/, il est validé des qu'il passe le contrôle des forme. Si par contre, il ne passe pas le contrôle métier, vous ne pouvez plus renvoyer ce fichier corrigé. Vous devrez renvoyer un fichier de type "Annué et remplace".                                                                                                    | Génération du fichier de transfert de la DSN m | ensuelle                                                                                         |                                                     |                         |                               |           |
|----------------------------------------------------------------------------------------------------|------------------------------------------------|--------------------------------------------------------------------------------------------------|-----------------------------------------------------|-------------------------|-------------------------------|-----------|
| Description of thrmsform       Description of thrmsform         Description of thrmsform       Image: Control of thrmsform         Description of thrmsform       Image: Control of thrmsform         Description       Image: Control of thrmsform         Description                                                                                                    | Vous allez créer le fichier D                  | SN Fonction publique des déclarations mer                                                        | suelles des salaires pour la collec                 | tivité suivante :       |                               |           |
| Une seule déclaration par SIRET identique sera acceptée par le centre de traitement. Dans le tableau ci-dessous apparaissent les autres collectivités présentes. Cochez les déclarations à transmettre avec la déclaration de la collectivité.  Mois à transférer : 201114E   Colectivités présentes.  Colectivités présentes.  C        |                                                | COMMUNE DE N                                                                                     | IEILHAN SUR GARONNE                                 |                         |                               |           |
| Dans le tableau cl-dessous apparaissent les autres collectivités présentes. Cochez les déclarations à transmettre avec la déclaration de la collectivité.  Mois à transférer : 22111-ME           Que de transférer : 22111-ME       Image: Collectivité présentes         Collectivité       Nº SIREN       Enotiour         Autres collectivités présentes       Nº SIREN       Enotiour         Collectivité       Nº SIREN       Enotiour         Autres collectivités présentes       Nº SIREN       Enotiour         Autres collectivités présentes       Nº SIREN       Autres collectivité         Pour rappel, un fichier passe 2 contrôles sur le site https://test.net-entreprises.fr/; un contrôle de forme et un contrôle métier.       Encinére ast validé lorsqu'il passe le contrôle métier.         Fisher est validé lorsqu'il passe le contrôle métier.       Lorsque votre fichier, correspondant à une déclaration réelle, est déposé sur https://test.net-entreprises.fr/; il est validé des qu'il passe le contrôle métier.         Divers                                                                                                    | Une seule déclaration par S                    | IRET identique sera accentée par le centre                                                       | a de traitement                                     |                         |                               |           |
| Mois à transférer : 202111-ME Autros colectivités présentes           Autros colectivités présentes         N° SIREN         Emetteur         A transmettre           Colectivité         N° SIREN         Emetteur         A transmettre           Colectivité         N° SIREN         Emetteur         A transmettre           Colectivité         N° SIREN         Emetteur         A transmettre           Colectivité         N° SIREN         Emetteur         A transmettre           Colectivité         N° SIREN         Emetteur         A transmettre           Pour rappel, un fichier passe 2 contrôles sur le site https://test.net-entreprises.fr/; un contrôle de forme et un contrôle métier.         Contrôle de forme. Si par contre il ne passe pas le contrôle métier, vous ne pouvez plus renvoyer ce fichier corrège.           TENTION :         Lorsque votre fichier, correspondant à une déclaration réelle, est déposé sur https://test.net-entreprises.fr/, il est validé des qu'il passe le contrôle de forme. Si par contre il ne passe pas le contrôle métier, vous ne pouvez plus renvoyer ce fichier corrège.           Vous devrez renvoyer un fichier de type "Annué et remplace".         Vous devrez renvoyer un fichier de type "Annué et remplace".           Diver                                                                                                    | Dans le tableau ci-dessous                     | apparaissent les autres collectivités préser                                                     | ntes. Cochez les déclarations à tra                 | nsmettre avec la dé     | claration de la collectivité. |           |
|                                                                                                    | Moie à transférar                              |                                                                                                  |                                                     |                         |                               |           |
| Colectivé N <sup>4</sup> SIREN Emotion A transmetre  A transmetre |                                                | Autres co                                                                                        | ectivités présentes                                 |                         |                               | Oknares   |
|                                                                                                    |                                                | Collectivité                                                                                     | Nº SIREN                                            | Emetteur                | A transmettre                 |           |
| Dovers     Miner Passe / Contrôles sur le site https://test.net-entreprises.fr/ : un contrôle de forme et un contrôle métier.      Enchier eat validé lonqu'il passe le contrôle métier.      Enchier eat validé lonqu'il passe le contrôle métier.      Lorsque votre fichier, correspondent à une déclaration réelle, est déposé sur https://test.net-entreprises.fr/, il est validé dés qu'il passe le contrôle métier.      Lorsque votre fichier, correspondent à une déclaration réelle, est déposé sur https://test.net-entreprises.fr/, il est validé dés qu'il passe le contrôle métier, vous ne pouvez plus renvoyer ce fichier corrigé.      Vous devrez renvoyer un fichier de type "Annule et remplace".      Morers      Wrers      vous de transfert:     MinerReF-PDDonnees047AUTRELLEBOT_PERSORDocuments/PermeADSM.      vous de vous devrez renvoire reelle                                                                                                    |                                                |                                                                                                  |                                                     |                         |                               |           |
|                                                                                                    |                                                |                                                                                                  |                                                     |                         |                               |           |
| Our rappel, un fichier passe 2 contrôles sur le site https://test.nei-entreprises.fr/ : un contrôle de forme et un contrôle métier.         Deur rappel, un fichier correspondant à une déclaration réelle, est déposé sur https://test.nei-entreprises.fr/ : le st validé dés qu'il passe le contrôle de forme. Si par control, il ne passe pas le contrôle métier.         TENTION :       Lorsque voite fichier, correspondant à une déclaration réelle, est déposé sur https://test.nei-entreprises.fr/ : il est validé dés qu'il passe le contrôle de forme. Si par control, il ne passe pas le contrôle métier, vous ne pouvez plus renvoyer ce fichier corrigé.         Divero                                                                                                    |                                                |                                                                                                  |                                                     |                         |                               |           |
| Pour rappel, un fichier passe 2 contrôles sur le site https://test.net-entreprises.fr/; un contrôle de forme et un contrôle métier.<br>Lorsqu'e votre fichier, correspondant à une déclaration réelle, est déposé sur https://test.net-entreprises.fr/; il est validé dés qu'il passe le<br>contrôle de forme. Si par contre, il ne passe pas le contrôle métier, vous ne pouvez plus renvoyer ce fichier corrigé.<br>Vous devrez renvoyer un fichier de type "Annule et remplace".<br>Divers<br>MPERRE-PODornees047AUTRELLEBOT_PERSOBDoournente/Perm/DSM.                                                                                                    |                                                |                                                                                                  |                                                     |                         |                               |           |
| Pour rappel, un fichier passe 2 contrôles sur le site https://test.net-entreprises.fr/ : un contrôle de forme et un contrôle métier.<br>Le fichier est validé lorsqu'il passe le contrôle métier.<br>TENTION : Lorsque votre fichier, correspondant à une déclaration réelle, est déposé sur https://test.net-entreprises.fr/, il est validé dès qu'il passe le contrôle de forme. Si par contre, il ne passe pas le contrôle métier, vous ne pouvez plus renvoyer ce fichier corrigé.<br>Vous devrez renvoyer un fichier de type "Annule et remplace".<br>Phers<br>Appendire de transfert : MRERRE-PODorinees047AUTRELLEBOT_PERSOBDocumentS/ParmedDSM.                                                                                                    |                                                |                                                                                                  |                                                     |                         |                               |           |
| Le nonier est value longuit passe le controle meter.  TENTION : Lorsque votre fichier, correspondant à une déclaration réelle, est déposé sur https://test.nel-entreprises fr/, il est validé des qu'il passe le controle de forme. Si par contre, il ne passe pas le controle métier, vous ne pouvez plus renvoyer ce fichier corrigé.  Vous devrez renvoyer un fichier de type "Annule et remplace".  Divers  Vipo de déclaration :    Pacearation réelle                                                                                                    | Pour rappel, un fichier passe                  | 2 contrôles sur le site https://test.net-entrepr                                                 | ises.fr/ : un contrôle de forme et un               | contrôle métier.        |                               |           |
|                                                                                                    | Le fichier est valide lorsqu'il p              | basse le contrôle métier.                                                                        |                                                     |                         |                               |           |
| TENTION: Lorsque votre fichier; correspondant à une déclaration réelle, est déposé sur https://test.net-entreprises.fr/, il est validé dés qu'il passe le contrôle mélier; vous ne pouvez plus renvoyer ce fichier corrigé. Vous devrez renvoyer un fichier de type "Annule et remplace".  Divers  NPERRE-POLDonnees047AUTRELLEBOT_PERSOB/Douments/Parme/DSM  et déclaration :   Divers  Divers Divers  Divers  Divers Divers Divers Divers Divers Divers Divers Divers Divers Divers Divers Divers Divers Divers Divers Divers Divers Divers Divers          |                                                |                                                                                                  |                                                     |                         |                               |           |
| Contrôle de forme. Si par contre, il ne passe pas le contrôle mélier, vous ne pouvez plus renvoyer ce fichier corrigé. Vous devrez renvoyer un fichier de type "Annule et remplace".  Divers  Divers  Divers  Vie de déclaration :  Declaration réelle                                                                                                    | TENTION : Lorsq                                | ue votre fichier, correspondant à une déclara                                                    | tion réelle, est déposé sur https://te              | st.net-entreprises.fr/, | il est validé dès qu'il passe | le        |
| Divers  Divers Divers  Divers Divers         | contró<br>Vous                                 | ile de forme. Si par contre, il ne passe pas le<br>devrez renvover un fichier de type "Annule el | e contrôle métier, vous ne pouvez plu<br>tremplace" | us renvoyer ce fichie   | r corrigé.                    |           |
| Divers Ripertoire de transfert : [INFERRE-PO:Domnees947AUTRELLEBOT_PERSO®Document6IParmeiDSM resser /po de déclaration :     Declaration réelle resser                                                                                                    | V003                                           | devrez renvoyer an noner de type Paniole el                                                      | (Templace).                                         |                         |                               |           |
| Divers Dispertione de transfert hPIERRE-PODonnees047AUTRELLEBOT_PERSORDocuments(ParmeLDSM) Persent Persent Per        |                                                |                                                                                                  |                                                     |                         |                               |           |
| Divers         Inperformer die hransfert :         INPERRE-POIDonnees047AUTRELLEBOT_PERSOBIDocumentsiParme(DSM)         Inserter           ypa die déclaration :              • Déclaration réfete         Inserter         Inserter                                                                                                    |                                                |                                                                                                  |                                                     |                         |                               |           |
| Repertoire de transfert         NPERRE-POIDonnees047AUTRELLEBOT_PERS0\$(Documents)Parme(DSM)         Tensor           /ype de déclaration :         * Déclaration réelle         Tensor                                                                                                    | - Divers                                       |                                                                                                  |                                                     |                         |                               |           |
| Type de déclaration :                                                                                                    | Répertoire de transfert :                      | NPIERRE-PC\Donnees047AUTRELLEBC                                                                  | T_PERSO\$\Documents\Parme\DSN                       |                         | Parcoure                      |           |
| · veolaristativene                                                                                                    | Type de déclaration :                          | Déclaration réalia                                                                               |                                                     |                         |                               | 100000011 |
|                                                                                                    | 4                                              | <ul> <li>Decidration reelle</li> </ul>                                                           |                                                     |                         |                               | - Farmer  |

Cliquer sur le bouton *Parcourir* pour pointer sur le dossier créé préalablement, vous obtiendrez le résultat suivant :

|                                                                                                    | Core memorie                                                                                                    |                                                                                                    |                                                                    |                                                         |            |
|----------------------------------------------------------------------------------------------------|----------------------------------------------------------------------------------------------------|----------------------------------------------------------------------------------------------------|--------------------------------------------------------------------|---------------------------------------------------------|------------|
| Vous allez créer le fichie                                                                                                    | er DSN Fonction publique des déclarations men                                                                                                    | suelles des salaires pour la collect                                                                                                    | ivité suivante :                                                   |                                                         |            |
|                                                                                                    |                                                                                                    |                                                                                                    |                                                                    |                                                         |            |
|                                                                                                    | COMMUNE DE N                                                                                                    | IEILHAN SUR GARONNE                                                                                                    |                                                                    |                                                         |            |
| Une seule déclaration p                                                                                                    | ar SIRET identique sera acceptée par le centre                                                                                                    | de traitement.                                                                                                    |                                                                    |                                                         |            |
| Dans le tableau ci-dess                                                                                                    | ous apparaissent les autres collectivités présen                                                                                                    | ites. Cochez les déclarations à tran                                                                                                    | nsmettre avec la dé                                                | éclaration de la collectivité                           | 6.         |
|                                                                                                    |                                                                                                    |                                                                                                    |                                                                    |                                                         |            |
| Mois à transférer :                                                                                                    | 202111-ME •                                                                                                    |                                                                                                    |                                                                    |                                                         |            |
|                                                                                                    | Autres co                                                                                                    | liectivités présentes                                                                                                    |                                                                    |                                                         | Dénérer    |
|                                                                                                    | Collectivité                                                                                                    | N° SIREN                                                                                                    | Ernetteur                                                          | A transmettre                                           |            |
|                                                                                                    |                                                                                                    |                                                                                                    |                                                                    |                                                         |            |
|                                                                                                    |                                                                                                    |                                                                                                    |                                                                    |                                                         |            |
|                                                                                                    |                                                                                                    |                                                                                                    |                                                                    |                                                         |            |
| -                                                                                                    |                                                                                                    |                                                                                                    | _                                                                  |                                                         |            |
|                                                                                                    |                                                                                                    |                                                                                                    |                                                                    |                                                         |            |
|                                                                                                    |                                                                                                    |                                                                                                    |                                                                    |                                                         |            |
| Pour rappel, un fichier pa                                                                                                    | asse 2 contrôles sur le site https://test.net-entrepri<br>jují passe le contrôle métier.                                                                                                    | ises.fr/ : un contrôle de forme et un o                                                                                                    | contrôle métier.                                                   |                                                         |            |
| Pour rappel, un fichier pa<br>Le fichier est validé lorsq                                                                                                | asse 2 contrôles sur le site https://test.net-entrepri<br>qu'il passe le contrôle métier.                                                                                                    | ises.fr/ : un contrôle de forme et un o                                                                                                    | contrôle métier.                                                   |                                                         |            |
| Pour rappel, un fichier pa<br>Le fichier est validé lorsq                                                                                                | asse 2 contrôles sur le site https://test.net-entrepri<br>qu'il passe le contrôle métier.                                                                                                    | ises.fr/ : un contrôle de forme et un o                                                                                                    | contrôle métier.                                                   |                                                         |            |
| Pour rappel, un fichier pa<br>Le fichier est validé lorsq<br>TENTION : Lo                                                                                | asse 2 contrôles sur le site https://test.net-entrepri<br>juïl passe le contrôle métier.<br>orsque votre fichier; consepondent à une déclara<br>exclusion de finne. Si per contro il ma passe se la                                                                 | ises.fr/ : un contrôle de forme et un o<br>tion réelle, est déposé sur https://tes                                                                   | contrôle métier.                                                   | , il est validé dès qu'il past                          | se le      |
| Pour rappel, un fichier pa<br>Le fichier est validé lorsq<br>TENTION : Lo<br>Vo<br>V                                                                     | asse 2 contrôles sur le site https://test.net-entrepri<br>u/il passe le contrôle métier.<br>orsque votre fichier, correspondant à une déclarat<br>ontrôle de forme. Si par contre, il ne passe pas le<br>ous devraz renvoyer un fichier de type 'Annule et          | ises.fr/ ; un contrôle de forme et un c<br>tion réelle, est déposé sur https://tes<br>contrôle métier, vous ne pouvez plu<br>rempiace <sup>®</sup> . | ontrôle métier.<br>It.net-entreprises.fr/<br>s renvoyer ce fichie  | , il est validé dès qu'il pase<br>r corrigé.            | se le      |
| Pour rappel, un fichier pa<br>Le fichier est validé lorsq<br>TENTION : Lo<br>Co<br>Vi                                                                    | asse 2 contrôles sur le site https://test.net-entrepri<br>gvil passe le contrôle métier.<br>orsque votre fichier, correspondant à une déclara<br>ontrôle de forme. Si par contre, il ne passe pas le<br>ous devrez renvoyer un fichier de type "Annule et           | ises.fr/ : un contrôle de forme et un c<br>ises set déposé sur https://tes<br>contrôle méter, vous ne pouvez plu<br>remplace".                       | contrôle métier.<br>It.net-entreprises.fr/<br>s renvoyer ce fichie | , il est validé dès qu'il past<br>r corrigé.            | se le      |
| Pour rappel, un fichier pa<br>Le fichier est validé lorsq<br>TENTION : Lo<br>co<br>Vo                                                                    | asse 2 contrôles sur le site https://test.net-entrepri<br>qu'il passe le contrôle métier.<br>orsque votre fichier, correspondant à une déclara<br>norble de forms. Si par contre, il ne passe pas<br>ous devrez renvoyer un fichier de type "Annule et              | ises.fr/: un contrôle de forme et un o<br>ses.fr/: un contrôle de forme et un o<br>contrôle métier, vous ne pouvez plu<br>remplace".                 | contrôle métier.<br>st.net-entreprises.fr/<br>s renvoyer ce fichie | , il est validé dès qu'il past<br>r corrigé.            | se le      |
| Pour rappel, un fichier pa<br>Le fichier est validé lorso<br>TENTION : Lc<br>cc<br>Va                                                                    | asse 2 contrôles sur le site https://test.net-entrepri<br>g/lî passe le contrôle métier.<br>oraque votre fichier, correspondent à une déclara<br>nomble de forme. Si par contru, il ne passe pas le<br>ous devrez renvoyer un fichier de type "Annule et            | ises.fr/ : un contrôle de forme et un c<br>ison réelle, est déposé sur https://les<br>contrôle métier, vous ne pouvez plu<br>remplace".              | contrôle métier.<br>st.net-entreprises.fr/<br>s renvoyer ce fichie | , il est validé dès qu'il past<br>r corrigé.            | se le      |
| Pour rappel, un fichier pa<br>Le fichier est validé lorso<br>TENTION : Le<br>cc<br>Vi<br>Divers                                                          | asse 2 contrôles sur le site https://test.net-entrepri<br>gvîl passe le contrôle métier.<br>orsque votre fichier, correspondant à une déclarat<br>ontrôle de forme. Si par contre, il ne passe pas le<br>ous devrez renvoyer un fichier de type "Annule et          | ises.fr/ ; un contrôle de forme et un o<br>tion réelle, est déposé sur https://kes<br>contrôle métier, vous ne pouvez plu<br>remplace*.              | contrôle métier.<br>I. net-entreprises. fr/                        | , il est validé dès qu'il pass<br>r corrigé.            | j<br>se le |
| Pour rappel, un fichier pa<br>Le fichier est validé lorso<br>TENTION : La<br>cc<br>voir<br>Vers<br>Vers<br>Vepenoire de transfort :                      | asse 2 contrôles sur le site https://test.net-entrepri<br>g/ll passe le contrôle métier.<br>onsque votre fichier, correspondant à une déclaral<br>onsque votre fichier, correspondant à une déclaral<br>pous devrez renvoyer un fichier de type "Annule et<br>CNDSN | ises.fr/ : un contrôle de forme et un c<br>ses.fr/ : un contrôle de forme et un c<br>contrôle métier, vous ne pouvez plu<br>remplace".               | contròle métier.<br>1. net-entreprises. fr/                        | , il est validé dès qu'il past<br>r conigé.<br>"Resear  | se le      |
| Pour rappel, un fichier pa<br>Le fichier est validé loras<br>TENTION : L. C.<br>C.<br>Vi<br>Divers<br>tépertoire de transfort :<br>Vipe de déclaration : | asse 2 contrôles sur le site https://test.net-entrepri<br>guïl passe le contrôle métier.<br>orsque votre fichier, correspondant à une déclarat<br>norble de forme. Si par contre, il ne passe pass le<br>ous devrez renvoyer un fichier de type "Annule et<br>CNDSN | ises.fr/ : un contrôle de forme et un c<br>iton réelle, est déposé sur https://tes<br>contrôle métier, vous ne pouvez plu<br>remplace".              | t net-entreprises.fr/                                              | , il est validé dès qu'il past<br>r corrigé.<br>Terrore | io lo      |

Cliquer sur le bouton *Générer*, vous obtiendrez la fenêtre suivante :

| Génératio | n du fichier de transfert de la DSN mensuelle     | ×    |
|-----------|---------------------------------------------------|------|
| <u>^</u>  | Vous générez un fichier de type "Déclaration réel | le". |
|           | ( <u> </u>                                        |      |

Cliquer sur **OK** :

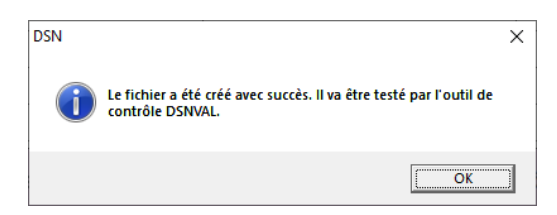

CDG47 - Pôle Informatique - Parme Phase Pilote DSN

L'outil de contrôle se lance à nouveau et la fenêtre suivante apparaît :

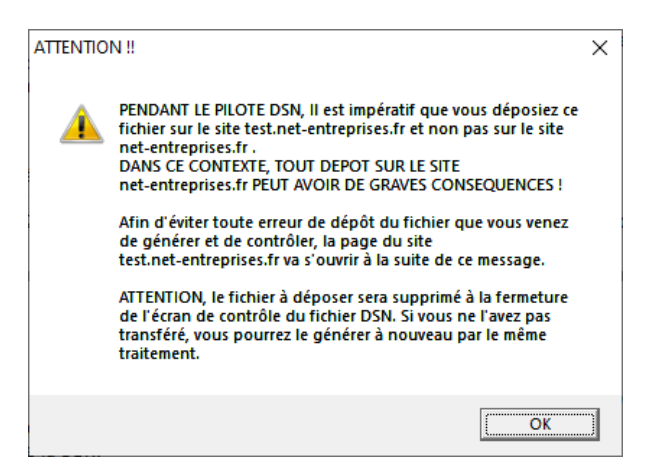

Cliquer sur **OK**, le fichier est désormais présent à l'emplacement souhaité :

| Contract due holse 25% perform as well                                                                                                    | PRODUCE NO-CHERCICE                                                                                                    |                                                                                                    |                                                                                                    |                                                                                                    |                                                                                                    | 8         |
|----------------------------------------------------------------------------------------------------|----------------------------------------------------------------------------------------------------|----------------------------------------------------------------------------------------------------|----------------------------------------------------------------------------------------------------|----------------------------------------------------------------------------------------------------|----------------------------------------------------------------------------------------------------|-----------|
| Co test seven permit de cost de<br>5 la factor se se exidé per Pouli d<br>11 la factor costerir ans déclars<br>Alamion - todo roctification app                                                                                                    | r sen flottnar (551) samm is vers<br>le contrôle, um cestificat de pri<br>ten "Annule el remplace" en t<br>ordos au fisitian oprós filmante | en de la reinte dans<br>le castrile secs subtra<br>el, autan certificat si<br>el de certificat armati | equel i a del génerit. A fueto de fau<br>leganser inséré dans la facture el p<br>seus inséré dans la facture d'ant<br>e ell'orséguernel, con inséréalise. | ll de contribe OST/ fourn, par a<br>entrative d'acceleter sen trade<br>dete.<br>Il convert picts de la seuretr | GIP-MDS of installations water packet<br>reactions de sons régistreur del entrepris<br>e di receivez au contrôle par contratiente | en.<br>HC |
| - Selection du Rohler DISN                                                                                                    |                                                                                                    |                                                                                                    |                                                                                                    |                                                                                                    |                                                                                                    |           |
| Fichler DSN & leder 1                                                                                                    | Есононаят                                                                                                    | ગાળણ                                                                                                  | (Invest)                                                                                                    | 3000001                                                                                                    |                                                                                                    |           |
| - Resultat du contrilie                                                                                                    |                                                                                                    |                                                                                                    |                                                                                                    |                                                                                                    |                                                                                                    |           |
| Salmultari de Poutil de contrôle                                                                                                    | (e)                                                                                                    |                                                                                                    |                                                                                                    |                                                                                                    |                                                                                                    |           |
| Pater                                                                                                    | UNV                                                                                                    | Valeur                                                                                                | Sirel Déclerant                                                                                                    | NR                                                                                                    | Salerte                                                                                                    |           |
|                                                                                                    |                                                                                                    |                                                                                                    |                                                                                                    |                                                                                                    |                                                                                                    |           |
|                                                                                                    |                                                                                                    |                                                                                                    |                                                                                                    |                                                                                                    |                                                                                                    |           |
|                                                                                                    |                                                                                                    |                                                                                                    |                                                                                                    |                                                                                                    |                                                                                                    |           |
| it double alla sur une ligne voiss                                                                                                    | permit d'accèder à Neran et-                                                                                                    | la poro conserride por                                                                                | cotte emeur                                                                                                    |                                                                                                    |                                                                                                    |           |
| THE OWNER OF THE OWNER OF THE OWNER OWNER OWNER OWNER OWNER OWNER OWNER OWNER OWNER OWNER OWNER OWNER OWNER OWNER OWNER OWNER OWNER OWNER OWNER OWNER OWNER |                                                                                                    |                                                                                                    |                                                                                                    |                                                                                                    |                                                                                                    | Trees 1   |
|                                                                                                    |                                                                                                    |                                                                                                    |                                                                                                    |                                                                                                    |                                                                                                    |           |

Le navigateur va s'ouvrir automatiquement sur la plateforme de test de Net-Entreprises.

### 6)Dépôt du fichier sur la plateforme de test

Une fois connecté sur la plateforme <u>de test</u>, cliquer sur le pavé entouré ci-dessous : Vous arrivez sur le tableau de bord de la DSN :

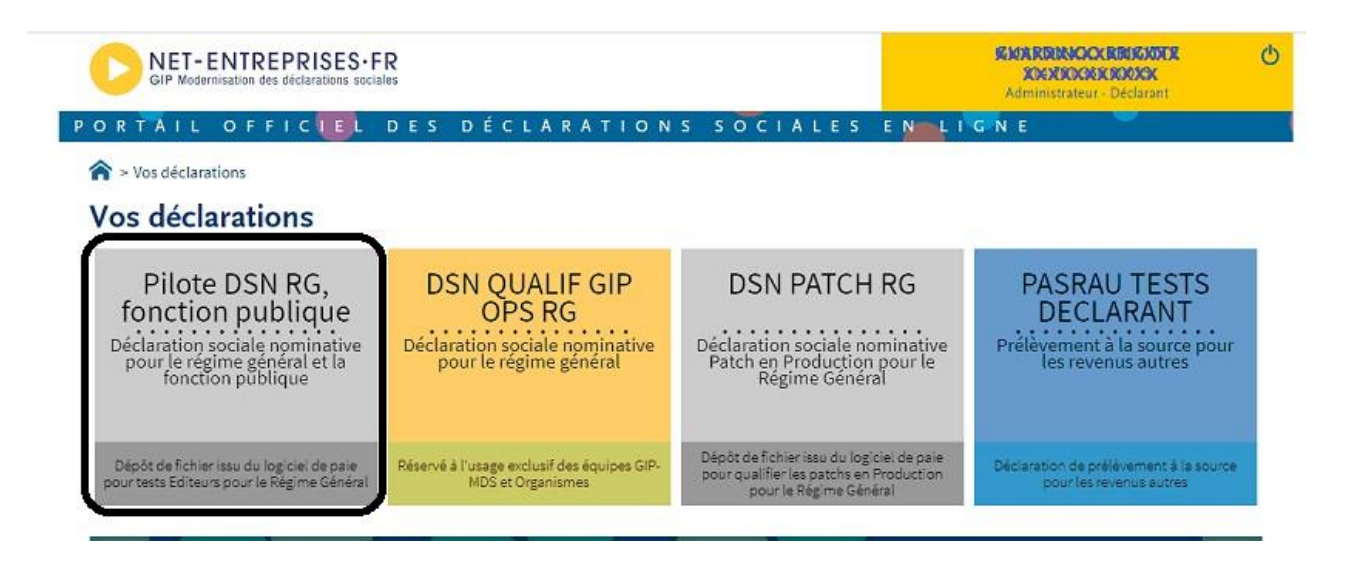

CDG47 - Pôle Informatique - Parme Phase Pilote DSN

| net-DSN - Tableau de bord 🗙                                                                                                    | AGRH                                               | E X D in                                                                                                    | formations de paiement 🗙 🛛 🝸                                                                                        | Les taux de cot                      |
|----------------------------------------------------------------------------------------------------|----------------------------------------------------|----------------------------------------------------------------------------------------------------|----------------------------------------------------------------------------------------------------|--------------------------------------|
| < → 0 @ E                                                                                                    | https://w                                          | www.dsnrg.net-entreprises.                                                                                  | .fr/cnorg/ident/                                                                                                    |                                      |
| CNAS 🗿 Accueil - CDG 47                                                                                                    | CIG Versa                                          | iles   Cent 🔋 Mon compte - i                                                                                | Port 😰 La conjugaison des                                                                                           | 🕨 Accueil - n                        |
| NET-ENTREPRISES-F                                                                                                    | R                                                  |                                                                                                    |                                                                                                    | 5                                    |
| 🥖 La solution globale pour voe déclarations social                                                                                                    |                                                    |                                                                                                    |                                                                                                    | P                                    |
| Tableau de bord Alds Base de                                                                                                    | connaissance.                                      |                                                                                                    |                                                                                                    |                                      |
| DSN ( DECL/                                                                                                    | RATION                                             | BOCIALE NOMINATIVE                                                                                          | TABLEAU DE BORD                                                                                                    | _                                    |
| TABLEAU DE BORD                                                                                                    | SOR                                                | TIE DE LA DSN                                                                                               |                                                                                                    |                                      |
|                                                                                                    | -                                                  |                                                                                                    | - Č.                                                                                                    |                                      |
| Vous êtes inscrit                                                                                                    |                                                    |                                                                                                    |                                                                                                    |                                      |
| applement (                                                                                                    |                                                    | (0)                                                                                                    |                                                                                                    |                                      |
| Tel: Dischargener                                                                                                    |                                                    | Le tableau de bo<br>des comptes re                                                                          | ord vous permet de consulter l'ense<br>odus méters et retours d'informa                                             | mble                                 |
|                                                                                                    |                                                    | suite au dépôt d                                                                                            | une DSN mensuelle ou d'un signale                                                                                   | ment                                 |
| hr Siret : Reamine Distance                                                                                                    | - and the second                                   | d'événement. El                                                                                             | est donc important de le consulter                                                                                  | sute                                 |
| Address of the second second s | and the second second second                       | a Disting a post                                                                                            | CHRISTER .                                                                                                    |                                      |
| 47000 AGEN                                                                                                    |                                                    |                                                                                                    |                                                                                                    |                                      |
| Historique des échanges                                                                                                    |                                                    |                                                                                                    | + Afficher tout ou silection                                                                                        | 1                                    |
| 10 demiers échanges effectués                                                                                                    | pour les 30                                        | demiers jours                                                                                               |                                                                                                    | 1000                                 |
| Date et heure de dépôt                                                                                                    | ype d'envoi                                        | Nom du fichier                                                                                              | Etat de prise en compte                                                                                             |                                      |
| 02/10/2020 à 10:54                                                                                                    | Réel                                               | WS6upp.cMIOcK4KZilbwuD9                                                                                     | K Fichier contrôlé conforme                                                                                         | Q,                                   |
| 29/09/2020 à 16:40                                                                                                    | Réel                                               | WSMfWkAxzISCaLFR.mQmSA8                                                                                     | Fichier contrôlé conforme                                                                                           | 9                                    |
| 25/09/2020 # 15:31                                                                                                    | Réel                                               | D/SN202009-ME.dsn                                                                                           | Fichier contrôlé conforme                                                                                           | Q,                                   |
| 25/09/2020 # 15:26                                                                                                    | Test                                               | DSN202009-ME.don                                                                                            | Fichier contrôlé conforme                                                                                           | Q,                                   |
| 15/09/2020 & 11:12                                                                                                    | Réel                                               | WS-wi0LKSIpN4QMS3zDid51                                                                                     | 📕 Fichier contrôlé conforme                                                                                         | Q.                                   |
|                                                                                                    |                                                    |                                                                                                    |                                                                                                    | 00                                   |
| Récapitulatif                                                                                                    |                                                    |                                                                                                    | + Afficher tout ou sélection                                                                                        | iner 🦉                               |
| DSN mensuelles 🔘 Signal                                                                                                    | ements d'év                                        | énements pour l                                                                                             | l'échéance au 🔘 15 Octobre                                                                                          | 2020 0                               |
| léclarations non transmises 🖇                                                                                                    | •                                                  | 0                                                                                                    |                                                                                                    |                                      |
| eclarations rejetées                                                                                                    |                                                    | 0                                                                                                    |                                                                                                    |                                      |
| eclarations conformes                                                                                                    |                                                    | 0                                                                                                    |                                                                                                    |                                      |
| Dépôt d'un nouveau lichier                                                                                                    |                                                    |                                                                                                    | 28                                                                                                    |                                      |
| Cliquez sur "Parcourir" pour sél                                                                                                    | ectionner le fi                                    | chier à transmettre. Vérifiez les fo                                                                        | ermats autorisés en cliquart (d.                                                                                    |                                      |
| Choisir un finhier   Junun finhier n                                                                                                    | a Até sélection                                    | 4                                                                                                    |                                                                                                    |                                      |
| [ state and state ]                                                                                                    |                                                    | - VID-202                                                                                                   |                                                                                                    |                                      |
| Les informations relatives au su<br>mail suivante : rh@dforfatt, i                                                                                                    | ivi de vos tra<br>Your modifier t<br>fet. Pour mod | rsmissions (bilans, comptes rendi<br>emporairement cette adresse, c'e<br>dier Tadresse mail suite à un char | us, certificats) seront transmises à<br>ist-à-dire pour un dépôt précs, rens<br>ngement, vous devez modifier les in | l'adresse<br>eignez la<br>formations |
| relatives à votre inscription.                                                                                                    |                                                    |                                                                                                    |                                                                                                    |                                      |
| relatives à votre inscription.                                                                                                    |                                                    |                                                                                                    |                                                                                                    |                                      |
| relatives à votre inscription:<br>[mCditester]<br>Cliques sur le bouten "Former"                                                                                                    |                                                    |                                                                                                    |                                                                                                    |                                      |

Dans la zone *Dépôt d'un nouveau fichier*, cliquer sur *Choisir un fichier*. Dans la fenêtre qui s'ouvrira, sélectionner le fichier

générédepuis Parme. Cliquer sur **ENVOYER**.

## 7) Suivi des échanges DSN

Du fait du paramétrage en mode pilote, il n'y a pas de menu spécifique dans Parme pour suivre les échanges relatifs à ces déclarations, en revanche depuis le tableau de bord *Parme – Suivi des flux* (accessible depuis le bouton *Suivi PAS* de l'écran d'accueil ou le menu *Traitement de la paie/Déclaration du prélèvement à la source/Suivi des échanges du PAS*):

|                                                                             |             | Recuperation des des      | tes fichiers téléch | arcás sur la site Not Entre | Not-Entroprises par rAPI PASKA |   |             |                   |      |                            |                                |           |
|-----------------------------------------------------------------------------|-------------|---------------------------|---------------------|-----------------------------|--------------------------------|---|-------------|-------------------|------|----------------------------|--------------------------------|-----------|
| nnegration manuelle des tichters telecharges sur le site reel-chirephises : |             |                           |                     |                             |                                |   |             | Intégrar fichiers |      |                            |                                |           |
| - Liste des dé                                                              | claration   | ns                        |                     |                             |                                |   |             |                   |      |                            |                                |           |
| C Déclaration                                                               | ns de l'an  | née en cours              |                     |                             |                                |   |             |                   |      |                            |                                |           |
| T Masquer le                                                                | s déclara   | ations Test des mois oréc | édents              |                             |                                |   |             |                   |      |                            |                                |           |
|                                                                             |             |                           |                     |                             | The second second              |   |             |                   |      |                            |                                |           |
|                                                                             |             |                           |                     |                             | relieves dec                   |   |             |                   |      |                            | Legende f                      | critere . |
| Mois déclaré                                                                | CRM<br>nom. | Type de déclaration       | Type d'envoi        | Date de création            | Nom du fichier                 | Ê | ate échange | Désignation       | Etat | Nb anomalies<br>bloquantes | Nb anomalies non<br>bloquantes |           |
| 1/2021                                                                      |             | Normale                   | Réel                | 16/11/2021 09:55:50         | DSN202111-ME.dsn               |   |             |                   |      |                            |                                |           |
| 0/2021                                                                      |             | Normale                   | Réel                | 19/10/2021 09:52:06         | PASRAU202110-PA.pasrau         |   |             |                   |      |                            |                                |           |
| 9/2021                                                                      |             | Normale                   | Réel                | 16/09/2021 17:41:08         | PASRAU202109-PA.pasrau         |   |             |                   |      |                            |                                |           |
| 9/2021                                                                      |             | Annule et remplace        | Réel                | 09/11/2021 08:24:20         | PASRAU202109-AP2 pasrau        |   |             |                   |      |                            |                                |           |
| 9/2021                                                                      |             | Annule et remplace        | Réel                | 19/10/2021 09:51:15         | PASRAU202109-AP1.pasrau        |   |             |                   |      |                            |                                |           |
| 8/2021                                                                      |             | Normale                   | Réel                | 19/08/2021 14:51:29         | PASRAU202108-PA.pasrau         |   |             |                   |      |                            |                                |           |
| 7/2021                                                                      |             | Normale                   | Réel                | 08/07/2021 21:27:55         | PASRAU202107-PA.pasrau         |   |             |                   |      |                            |                                |           |
| 6/2021                                                                      |             | Normale                   | Réel                | 15/06/2021 11:53:09         | PASRAU202106-PA.pasrau         |   |             |                   |      |                            |                                |           |
| 5/2021                                                                      |             | Normale                   | Réel                | 20/05/2021 16:56:23         | PASRAU202105-PA.pasrau         |   |             |                   |      |                            |                                |           |
| 4/2021                                                                      |             | Normale                   | Réel                | 13/04/2021 11:06:15         | PASRAU202104-PA.pasrau         |   |             |                   |      |                            |                                |           |
| 3/2021                                                                      |             | Normale                   | Réel                | 18/03/2021 09:52:44         | PASRAU202103-PA.pasrau         |   |             |                   |      |                            |                                |           |
| 2/2021                                                                      |             | Normale                   | Réel                | 02/03/2021 11:59:23         | PASRAU202102-PA.pasrau         |   |             |                   |      |                            |                                |           |
| 1/2021                                                                      |             | Normale                   | Réel                | 26/01/2021 08:41:31         | PASRAU202101-PA.pasrau         |   |             |                   |      |                            |                                |           |
| 2/2020                                                                      |             | Normale                   | Réel                | 29/12/2020 17:05:49         | PASRAU202012-PA.pasrau         |   |             |                   |      |                            |                                |           |
| 1/2020                                                                      |             | Normale                   | Réel                | 24/11/2020 15:42:01         | PASRAU202011-PA.pasrau         |   |             |                   |      |                            |                                |           |
| 0/2020                                                                      |             | Normale                   | Réel                | 27/10/2020 14:05:09         | PASRAU202010-PA.pasrau         |   |             |                   |      |                            |                                |           |
| 9/2020                                                                      |             | Normale                   | Réel                | 22/09/2020 13:27:45         | PASRAU202009-PA.pasrau         |   |             |                   |      |                            |                                |           |
| 8/2020                                                                      |             | Normale                   | Réel                | 25/08/2020 17:09:53         | PASRAU202008-PA.pasrau         |   |             |                   |      |                            |                                |           |
|                                                                             | -           | Normale                   | Réel                | 23/07/2020 14:33:38         | PASRAU202007-PA.pasrau         | * |             |                   |      |                            |                                | -         |

Vous recevrez une notification par mail de Net-entreprises dans les deux cas de figure suivants :

- j) Votre DSN mensuelle de test est conforme donc un certificat de conformité est mis à votre disposition (téléchargeable depuis la plateforme).
- k) Votre DSN mensuelle comporte des anomalies, vous devrez alors vous connecter pour récupérer un compte-rendu des dites anomalies.

## 8) <u>Conclusion</u>

Une fois la première DSN mensuelle de test finalisée et prise en compte par Net-entreprises.

Tenez-nous au courant du résultat du dépôt de la déclaration de novembre par mail.

Vous pourrez recommencer le processus pour la paie de décembre, nous vous communiquerons les consignes pour basculer en mode réel avant la paie de janvier 2022.

Les documentations que nous diffusons (comme celle-ci) font l'objet d'un article sur notre site <u>www.numerique47.fr</u>. Vous pouvez retrouver ces articles dans la page *Actualités* du site.